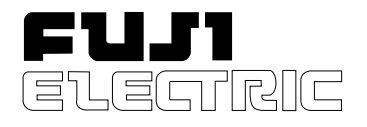

# MICROJECT RECORDER (PHA/PHC) TROUBLESHOOTING GUIDE

# CONTENTS

# I. Troubleshooting Guide and Countermeasure

| 1. | The   | recorder is inoperative                                                                    | 1 |
|----|-------|--------------------------------------------------------------------------------------------|---|
|    | 1.1   | Nothing is displayed when the power supply switch is turned on                             | 2 |
|    | 1.2   | Nothing is displayed when the power is turned on, and only the carriage motor is energized | 2 |
|    | 1.3   | Only underline is displayed when the power is on                                           | 2 |
|    | 1.4   | Display is abnormal when the power is on                                                   | 2 |
|    | 1.5   | Japanese characters are displayed in the English mode.                                     |   |
|    |       | English characters are displayed in the Japanese mode.                                     | 3 |
|    | 1.6   | Display is dim                                                                             | 3 |
| 2. | Trou  | ble about indication of measured value                                                     | 4 |
|    | 2.1   | Multiple channels provide burnout or abnormal display                                      | 4 |
|    | 2.2   | Some channels provide burnout or abnormal display.                                         | 4 |
|    | 2.3   | Indication changes excessively.                                                            | 5 |
|    | 2.4   | Erroneous indication is large or overrange/underrange is displayed.                        | 5 |
| 3. | Erroi | r display on the front panel                                                               | 6 |
|    | 3.1   | Chart End is displayed                                                                     | 6 |
|    | 3.2   | Carriage Abnormal is displayed                                                             | 6 |
|    | 3.3   | Ink End is displayed                                                                       | 7 |
|    | 3.4   | Battery Alarm is displayed.                                                                | 7 |
| 4. | Abno  | ormal test pattern print                                                                   | 8 |
|    | 4.1   | The recorder does not print at all                                                         | 8 |
|    | 4.2   | One color or some colors are not printed                                                   | 8 |
|    | 4.3   | Chart width is not sufficient to allow printing to the chart end                           | 9 |
|    | 4.4   | Printing characters are blurred                                                            | 9 |
|    | 4.5   | Print color is not correct                                                                 | 9 |

| 5. | Error | on recording                                                             | 10 |
|----|-------|--------------------------------------------------------------------------|----|
|    | 5.1   | Some channels are not recorded                                           | 10 |
|    | 5.2   | Recording is scaled out.                                                 | 10 |
|    | 5.3   | Recording position is deviated                                           | 10 |
|    | 5.4   | Recording is printed step-like.                                          | 10 |
|    | 5.5   | Recording is intermittent. Continuous recording is impossible            | 11 |
|    | 5.6   | Trend recording is possible, but characters are not printed.             | 11 |
|    | 5.7   | Recording color is changed midway through recording.                     | 11 |
|    | 5.8   | Recording and printing is duplicated.                                    | 11 |
|    | 5.9   | Ink is blurring or smudging.                                             | 11 |
|    | 5.10  | Trend recording is dotted turbulently.                                   | 12 |
|    | 5.11  | ON/OFF of recording is repeated. Message print is repeated               | 12 |
|    | 5.12  | Unusual sound is heard.                                                  | 12 |
| 6. | Error | on chart feed                                                            | 13 |
|    | 6.1   | Paper is not fed by pressing FEED.                                       | 13 |
|    | 6.2   | Paper is not fed                                                         | 13 |
|    | 6.3   | Paper will not thread.                                                   | 14 |
|    | 6.4   | Paper is not properly folded.                                            | 14 |
| 7. | Error | on key action                                                            | 15 |
|    | 7.1   | Key operation is impossible                                              | 15 |
|    | 7.2   | No setting can be made since your password slipped in mind               | 15 |
|    | 7.3   | Closing the door turns recording ON/OFF or changes display               | 15 |
| 8. | Othe  | r errors                                                                 | 16 |
|    | 8.1   | External control is impossible.                                          |    |
|    |       | [Record ON/OFF, Selection of chart speed, Momentary value list printing] | 16 |
|    | 8.2   | Alarm signal is not outputted.                                           | 16 |

#### II. Maintenance Information

| 1. | Nam                           | Name of each part 1                         |    |  |
|----|-------------------------------|---------------------------------------------|----|--|
|    | 1.1                           | Structure of PHA and the name of each unit  | 17 |  |
|    | 1.2                           | Structure of PHC and the name of each unit  | 18 |  |
| 2. | Inter                         | nal block diagram                           | 20 |  |
|    | 2.1                           | PHA                                         | 20 |  |
|    | 2.2                           | PHC                                         | 22 |  |
| 3. | Repl                          | acement of components                       | 24 |  |
|    | 3.1                           | Replacement of Model PHA main board         | 24 |  |
|    | 3.2                           | Replacement of PHA relay board              | 26 |  |
|    | 3.3                           | Replacement of Model PHA power unit         | 28 |  |
|    | 3.4                           | Replacement of PHC CPU board                | 30 |  |
|    | 3.5                           | Replacement of AI board of Model PHC        | 33 |  |
|    | 3.6                           | Replacement of Model PHC power unit.        | 35 |  |
|    | 3.7                           | Replacement of input module                 | 36 |  |
|    | 3.8                           | Replacement of Rope                         | 37 |  |
|    | 3.9                           | Option unit mounting                        | 41 |  |
| 4. | Meth                          | od of initial start                         | 51 |  |
| 5. | Use of TEST channel           |                                             | 52 |  |
|    | 5.1                           | Shift to TEST channel                       | 52 |  |
|    | 5.2                           | Zero/span fine adjustment of measured value | 53 |  |
| 6. | Inter                         | nal data setting                            | 55 |  |
| 7. | Selection of PHC power switch |                                             |    |  |

# I. Troubleshooting Guide and Countermeasure

# 1. The recorder is inoperative

The recorder does not start with the power turned ON. Since the display unit is unusual, no setting can be carried out. If something unusual which may affect the recorder's functions occurs, the troubleshooting guide below will help you in solving problems.

#### 1.1 Nothing is displayed when the power supply switch is turned on.

| Check                                                                                                    | Probable Causes                            | Suggested Remedy                                                                                         | Reference Page                        |
|----------------------------------------------------------------------------------------------------|--------------------------------------------|----------------------------------------------------------------------------------------------------|---------------------------------------|
| <ul> <li>Check the input voltage to AC terminal.</li> <li>PHA: 85 to 300V AC</li> <li>PHC: 85 to 150 V AC or 150 to 300 V AC</li> <li>The PHC power must conform to the specifications, or the power supply may be damaged.</li> <li>1) Check the power spec. against the specifications on the nameplate.</li> <li>2) Since the PHC uses a selection power switch on the rear panel, check the switch position.</li> </ul> | Power supply is not properly connected.    | Connect the power ac-<br>cording to the specifica-<br>tions.                                             | II. 7. Selection of PHC power switch. |
| Check the connected terminals of the power.<br>(PHA) (PHC)<br>AC AC G AC G AC G AC G AC G AC G AC G A                                                                                                    | Terminals are not prop-<br>erly connected. | Connect properly.                                                                                        |                                       |
| Check fuses for burnout (only PHA). (Since<br>the PHC fuses are contained within the power<br>unit, they are impossible to check.)                                                                                                    | Burn out.                                  | Replace. (250V AC, 1A)                                                                                   |                                       |
| Pull the main unit from the case and check the<br>5V power supply on:<br>PHA: Main board CN6 or CN7<br>PHC: Al board CN5                                                                                                    | The power unit is faulty.                  | Replace.                                                                                                 |                                       |
| 5V power supply is not outputted: the power unit is faulty or card is damaged.                                                                                                    | Card is defective.                         | PHA: Replace the main<br>board.<br>PHC: Replace the Al<br>board.                                         |                                       |
| 5V power supply is normally outputted: the main unit is faulty.                                                                                                    | Main unit is defective.                    | PHA: Replace the relay<br>board or display<br>unit.<br>PHC: Replace the CPU<br>board or display<br>unit. |                                       |

#### **1.2** Nothing is displayed when the power is turned on, and only the carriage motor is energized.

| Check                                         | Probable Causes           | Suggested Remedy      | Reference Page |
|-----------------------------------------------|---------------------------|-----------------------|----------------|
| If the system can start recording by pressing | Fluorescent character     | Connect properly.     |                |
| the RECORD key, the power may not be sup-     | display is not wired yet. |                       |                |
| plied to a fluorescent character display.     |                           |                       |                |
|                                               | Fluorescent character     | Replace display unit. |                |
|                                               | display is defective.     |                       |                |
|                                               |                           |                       |                |

#### 1.3 Only underline is displayed when the power is turned on.

| Check                                           | Probable Causes        | Suggested Remedy      | Reference Page |
|-------------------------------------------------|------------------------|-----------------------|----------------|
| The power is supplied but the control signal is | Fluorescent display    | Check cable. If cable |                |
| not supplied to the fluorescent character dis-  | cable is disconnected. | is disconnected, re-  |                |
| play.                                           |                        | place the whole dis-  |                |
|                                                 | Card is damaged.       | play unit.            |                |
|                                                 |                        | PHA: replace the main |                |
|                                                 |                        | board.                |                |
|                                                 |                        | PHC: replace the CPU  |                |
|                                                 |                        | unit.                 |                |

#### **1.4** Display is abnormal when the power is turned on.

| Check                                            | Probable Causes          | Suggested Remedy       | Reference Page        |
|--------------------------------------------------|--------------------------|------------------------|-----------------------|
| Control signal to the fluorescent display is ab- | The battery is not prop- | Reinstall the battery  | II. 4. The method of  |
| normal. Such errors may occur due to faulty      | erly installed.          | and start again.       | initial start         |
| CPU or RAM error data or even when the bat-      |                          |                        |                       |
| tery is removed.                                 |                          |                        |                       |
| 1) Check that the battery is fit in position.    |                          |                        |                       |
| 2) Check the battery voltage. (2.5V or more)     | Battery voltage drop.    | Replace the battery    | See the Manual, Chap. |
| 3) Make an initial start.                        |                          | (TK7C9980P1) and       | 8.                    |
| 4) If the above remedy cannot correct the er-    |                          | make an initial start. |                       |
| ror, a card is probably damaged.                 | The card is damaged.     | PHA: Replace the       |                       |
|                                                  |                          | main board.            |                       |
|                                                  |                          | PHC: Replace the       |                       |
|                                                  |                          | CPU board.             |                       |

# 1.5 Japanese characters are displayed in the English mode. English characters are displayed in the Japanese mode.

| Check                                                                                                    | Probable Causes                          | Suggested Remedy                                                  | Reference Page                      |
|----------------------------------------------------------------------------------------------------|------------------------------------------|-------------------------------------------------------------------|-------------------------------------|
| Selection of English/Japanese is made by internal parameter settings.                                                                                           | The internal parameter setting is wrong. | Set properly and make an initial start.                           | II. 6. Internal data setting method |
| <ol> <li>After the setting has been changed, make<br/>an initial start.</li> <li>If not corrected by the remedy, the card is<br/>probably defective.</li> </ol> | The card is damaged.                     | PHA: Replace the<br>main board.<br>PHC: Replace the<br>CPU board. | II. 4. The method of initial start  |

#### 1.6 Display is dim.

| Check                                            | Probable Causes     | Suggested Remedy      | Reference Page |
|--------------------------------------------------|---------------------|-----------------------|----------------|
| 1) Turn off the power once and turn it on again. |                     |                       |                |
| 2) Check if the keys can be manipulated by       |                     |                       |                |
| pressing the SELECT key.                         |                     |                       |                |
| In the case where key action is possible but     | Fluorescent display | Replace the display   |                |
| part of the display is dim, the fluorescent dis- | tube is defective.  | unit.                 |                |
| play unit is defective.                          |                     |                       |                |
| Where key action is impossible, the card may     | Card is damaged.    | PHA: Replace the main |                |
| be damaged.                                      |                     | board.                |                |
|                                                  |                     | PHC: Replace the CPU  |                |
|                                                  |                     | board.                |                |

# 2. Trouble with the indication of a measured value

For trouble with the indication of measured values, see the following:

#### 2.1 Multiple channels provide burnout or abnormal display.

| Check                                                                                                    | Probable Causes                                     | Suggested Remedy                                                                 | Reference Page                                |
|----------------------------------------------------------------------------------------------------|-----------------------------------------------------|----------------------------------------------------------------------------------|-----------------------------------------------|
| If the signal is not properly inputted, a ther-                                                                                                    |                                                     |                                                                                  |                                               |
| mocouple or a resistance bulb provides burn-                                                                                                    |                                                     |                                                                                  |                                               |
| out display. Or a voltage signal provides ab-                                                                                                    |                                                     |                                                                                  |                                               |
| normal display.                                                                                                    |                                                     |                                                                                  |                                               |
| <ol> <li>Check if the wiring to the input terminal is<br/>properly connected.</li> <li>Check if the input terminal and the main<br/>connector are properly connected.</li> </ol>                                                                                                    | Wrong wiring.<br>The input terminal unit            | Connect properly.                                                                |                                               |
| <ul> <li>3) When the following related channels (such as CH1 - CH4 and CH2 - CH5) are abnormal, any of the A/D converter modules may be faulty.</li> <li>(Internally parallel processed channel)</li> <li>CH1 &amp; CH4: CH7 &amp; CH10<br/>CH2 &amp; CH5: CH8 &amp; CH11<br/>CH3 &amp; CH6: CH9 &amp; CH12</li> </ul> | A/D conversion module<br>is faulty.                 | Replace A/D conver-<br>sion module.<br>After replacement, ad-<br>just the input. | II. 3. Replacement of<br>A/D converter module |
| <ol> <li>A/D converter control circuit and power<br/>supply may be defective.</li> </ol>                                                                                                    | Power supply is defec-<br>tive.<br>Card is damaged. | Replace.<br>PHA: replace the main<br>board.<br>PHC: replace the Al<br>board.     |                                               |

#### 2.2 Some channels provide burnout or abnormal display.

| Check                                             | Probable Causes          | Suggested Remedy      | Reference Page         |
|---------------------------------------------------|--------------------------|-----------------------|------------------------|
| 1) Check if wiring to the input terminal is prop- | Wrong wiring.            | Wire properly.        |                        |
| erly connected.                                   |                          |                       |                        |
| 2) Check the input signal for disconnection.      | Wrong wiring.            | Wire properly.        |                        |
| 3) Check the input signal setting pins.           | Setting of input setting | Set properly.         | Manual, Chap. 5.       |
| If it exceeds the max. allowable input volt-      | pin is wrong.            |                       | · ·                    |
| age, the A/D converter module may be              |                          |                       |                        |
| destroyed.                                        |                          |                       |                        |
| Thermocouple, resistance                          |                          |                       |                        |
| thermometer bulb $\pm$ 10V                        |                          |                       |                        |
| 50mV, 500mV range $\pm$ 10V                       |                          |                       |                        |
| 5V, 50V range $\pm$ 100V                          |                          |                       |                        |
| 4) The A/D converter module may be faulty.        | The A/D converter        | Replace.              | II. 3.7 Replacement of |
|                                                   | module is defective.     | After replacement,    | A/D converter module   |
|                                                   |                          | make an input adjust- |                        |
|                                                   |                          | ment.                 |                        |

#### 2.3 Indication changes excessively.

| Check                                             | Probable Causes            | Suggested Remedy     | Reference Page         |
|---------------------------------------------------|----------------------------|----------------------|------------------------|
| 1) Check if the input signal is excessively de-   | Input signal deflects vio- | Use an input filter. | Manual, chap.7         |
| flected.                                          | lently.                    |                      |                        |
| 2) The A/D converter module may be faulty.        | The A/D converter          | Replace.             | II. 3.7 Replacement of |
|                                                   | module is defective.       |                      | A/D converter module   |
| 3) The control circuit of the card may be faulty. | The card is damaged.       | Replace the main     |                        |
|                                                   |                            | board or AI board.   |                        |

#### 2.4 Erroneous indication is large or overrange/underrange is displayed.

| Check                                                        | Probable Causes           | Suggested Remedy          | Reference Page         |
|--------------------------------------------------------------|---------------------------|---------------------------|------------------------|
| 1) Check the input signal.                                   | Input signal is abnormal. | Input the correct signal. |                        |
| 2) Check the input signal setting pin.                       | Setting of input setting  | Set correctly.            |                        |
|                                                              | pin is wrong.             |                           |                        |
| 3) Check the following parameters on the in-                 | Input parameter setting   | Set correctly.            |                        |
| put signal setting screen:                                   | is wrong.                 |                           |                        |
| <ul> <li>The type of signal is correct.</li> </ul>           |                           |                           |                        |
| Rooter is ON.                                                |                           |                           | See Manual for:        |
| <ul> <li>The industry value is set correctly.</li> </ul>     |                           |                           | Rooter setting         |
| <ul> <li>The differential operation is specified.</li> </ul> |                           |                           | Industry value setting |
| 4) Regulate the measurement value input.                     | Not regulated properly.   | Regulate the input.       | Manual, Chap. 9.       |
| 5) Check if cold junction compensation error                 | Cold contact tempera-     | Adjust the cold contact   | II. 5. Use of TEST     |
| affects the thermocouple input.                              | ture is poorly adjusted.  | temperature.              | channel                |
| Cold contact temperature equals to that                      |                           | Replace the A/D con-      |                        |
| of the terminals.                                            |                           | verter module.            |                        |
| <ul> <li>Adjust the cold contact temperature in</li> </ul>   |                           | After that, make an in-   |                        |
| fine adjustment mode.                                        |                           | put adjustment.           |                        |
| 6) If errors are not corrected by adjustment,                | The A/D converter mod-    |                           |                        |
| the A/D converter module may be faulty.                      | ule is faulty.            |                           |                        |

# 3. Error display on the front panel

When the recorder causes an error, it self-diagnoses the contents of the error, and displays an error message on the front panel.

#### 3.1 Chart End is displayed.

| Check                                       | Probable Causes           | Suggested Remedy       | Reference Page |
|---------------------------------------------|---------------------------|------------------------|----------------|
| 1) Check the remaining chart paper and the  | Chart paper is short.     | Set a new chart paper. |                |
| setting state of chart paper. If the paper  | Chart paper is not prop-  | Set correctly.         |                |
| runs short, chart end will be displayed in- | erly set.                 |                        |                |
| termittently.                               |                           |                        |                |
| 2) Check the sensor system for abnormal-    |                           |                        |                |
| ity.                                        |                           |                        |                |
| PHA: Check the chart end detector photo     | The sensor is malfunc-    | Clean the sensor.      |                |
| sensor for impurity.                        | tioning.                  |                        |                |
| PHC: Check the chart end detector           | Sensor fixture is bent or | Repair or replace.     |                |
| sensor for bends.                           | broken.                   |                        |                |
| 3) If each of the above is found usual, the | The card is damaged.      | PHA: Main board or     |                |
| card may be abnormal.                       |                           | repeating board.       |                |
|                                             |                           | PHC: Replace the       |                |
|                                             |                           | CPU board.             |                |

#### 3.2 Carriage Abnormal is displayed

| Check                                                      | Probable Causes           | Suggested Remedy            | Reference Page        |
|------------------------------------------------------------|---------------------------|-----------------------------|-----------------------|
| When the power is turned on or while the re-               |                           |                             |                       |
| corder is recording, an error is sensed that               |                           |                             |                       |
| the carriage unit is not returned to the Home              |                           |                             |                       |
| position (Left end).                                       |                           |                             |                       |
| Once errors are detected, the carriage is not              |                           |                             |                       |
| reset until the power is turned on again.                  |                           |                             |                       |
| 1) Turn off the power, and turn it on again.               |                           |                             |                       |
| 2) When the recorder head does not com-                    |                           |                             |                       |
| pletely move, check if:                                    |                           |                             |                       |
| <ul> <li>the carriage cable is cut</li> </ul>              | Rope is cut.              | Replace.                    | II.3.8 Replacement of |
| <ul> <li>the carriage motor cable is connected.</li> </ul> | Signal cables are not     | Connect cables.             | carriage cable        |
| 3) When the recorder head moves, check if:                 | connected.                |                             |                       |
| <ul> <li>the head is installed correctly (hits</li> </ul>  | It is not installed cor-  | Install the head correctly. |                       |
| against something).                                        | rectly.                   |                             |                       |
| <ul> <li>the carriage cable is wound or loosen.</li> </ul> | Rope setting is faulty.   | Wind rope correctly.        | II.3.8 Replacement of |
| <ul> <li>the home position sensor is impure.</li> </ul>    | Sensor is contaminated    | Clean.                      | carriage cable        |
|                                                            | or dusty.                 |                             |                       |
| 4) If each of the above items is not found                 | Carriage motor is faulty. | Replace.                    |                       |
| faulty, the carriage motor may be faulty,                  | Power supply is faulty.   | Replace the power sup-      |                       |
| or the power supply or card may be faulty.                 | Card is damaged.          | ply unit.                   |                       |
|                                                            |                           | PHA: main board or          |                       |
|                                                            |                           | repeating board             |                       |
|                                                            |                           | PHC: Replace the            |                       |
|                                                            |                           | CPU board.                  |                       |

#### 3.3 Ink End is displayed.

| Check                                                                                                    | Probable Causes                     | Suggested Remedy                                                                   | Reference Page |
|----------------------------------------------------------------------------------------------------|-------------------------------------|------------------------------------------------------------------------------------|----------------|
| The recorder detects ink shortage by count-<br>ing the number of dots of ink injection. To re-<br>place an ink head, an Ink Alarm Clear action<br>is required. | Ink alarm Clear is not carried out. | Carry out Ink Alarm<br>Clear.                                                      | See Manual     |
| If display does not disappear with the ink alarm clear action, the card unit may be faulty.                                                                    | The card unit is faulty.            | <ul><li>PHA: Replace the main board.</li><li>PHC: Replace the CPU board.</li></ul> |                |

### 3.4 Battery Alarm is displayed.

| Check                                                                                                    | Probable Causes                                                   | Suggested Remedy                                                  | Reference Page       |
|----------------------------------------------------------------------------------------------------|-------------------------------------------------------------------|-------------------------------------------------------------------|----------------------|
| <ol> <li>Check if the battery voltage is dropped, or<br/>connection is not wrong.</li> </ol>                        | Battery voltage is<br>dropped.<br>Battery connection is<br>wrong. | Replace the battery .<br>Connect correctly.                       | See Manual, Chap. 8. |
| <ol> <li>If display does not disappear by battery<br/>replacement, the card unit may be defec-<br/>tive.</li> </ol> | The card unit is defec-<br>tive.                                  | PHA: Replace the<br>main board.<br>PHC: Replace the<br>CPU board. |                      |

# 4. Abnormal test pattern print

f any problems about recording or printing occur, print the test pattern. Take remedy by judging from how the test pattern is printed.

#### 4.1 The recorder does not print at all.

| Check                                                | Probable Causes          | Suggested Remedy       | Reference Page |
|------------------------------------------------------|--------------------------|------------------------|----------------|
| 1) Check the ink injection sound.                    | Head installation is in- | Install the head cor-  |                |
| If the injection sound is not heard, head            | complete.                | rectly.                |                |
| installation is not complete, or the connec-         | Head connector pin is    | Replace the head.      |                |
| tor pin at the rear of the head is probably          | broken.                  |                        |                |
| broken.                                              |                          |                        |                |
| 2) Remove the head from the main unit and            |                          |                        |                |
| check :                                              |                          |                        |                |
| a) if the cap is left attached to the head.          | The cap is not detached. | Detach the cap and in- |                |
| b) if ink does not leak.                             | Ink leaks from the head. | stall head             |                |
| c) Extrude ink. If the test pattern is not           | A nozzle is clogged.     | Replace the head.      |                |
| printed in full color, the head nozzle may           |                          | Replace the head       |                |
| be clogged with particles.                           |                          |                        |                |
| 3) Check that the head driven cable connec-          | Cable connection is      | Connect cable cor-     |                |
| tor is not disconnected.                             | poor.                    | rectly.                |                |
| 4) Try printing again. And if it is still not print- | Power supply is faulty.  | Replace the power sup- |                |
| ing at all, the power supply or card unit            | The card unit is faulty. | ply:                   |                |
| may be defective.                                    |                          | PHA: replace the main  |                |
|                                                      |                          | board.                 |                |
|                                                      |                          | PHC: replace the CPU   |                |
|                                                      |                          | board.                 |                |

#### 4.2 One color or some colors are not printed.

| Check                                          | Probable Causes        | Suggested Remedy  | Reference Page |
|------------------------------------------------|------------------------|-------------------|----------------|
| 1) Check the connector pin at the rear of the  | The head connector     | Replace the head. |                |
| head.                                          | pin is broken.         |                   |                |
| 2) Try to extrude ink.                         |                        |                   |                |
| Bring blotting cloth into contact with the     |                        |                   |                |
| head end to check that all colors are printed  |                        |                   |                |
| out.                                           |                        |                   |                |
| Repeat this procedure several times until      | The nozzle is clogged. | Replace the head. |                |
| all colors are printed. If not, the nozzle may |                        |                   |                |
| be clogged with dust.                          |                        |                   |                |

#### 4.3 Chart width is not sufficient to allow printing to the chart end.

| Check                                            | Probable Causes         | Suggested Remedy          | Reference Page   |
|--------------------------------------------------|-------------------------|---------------------------|------------------|
| 1) Adjust the head position.                     | The head position is    | Adjust the head position. | Manual, Chap. 9. |
| 2) When the position is well adjusted, the chart | not sufficiently ad-    |                           |                  |
| width is too narrow to print to the end, so      | justed.                 |                           |                  |
| make an initial start.                           |                         |                           |                  |
| If not adjusted, the card unit seems to be       | The card unit is defec- | PHA: Replace the main     |                  |
| defective.                                       | tive.                   | board.                    |                  |
|                                                  |                         | PHC: Replace the CPU      |                  |
|                                                  |                         | board.                    |                  |

#### 4.4 Printing characters are blurred.

| Check                                         | Probable Causes        | Suggested Remedy         | Reference Page   |
|-----------------------------------------------|------------------------|--------------------------|------------------|
| 1) Check the head backlash.                   | Backlash is deflected. | Adjust the backlash.     | Manual, Chap. 9. |
| Deflection per dotted line seems attributed   |                        |                          |                  |
| to the backlash.                              |                        |                          |                  |
| 2) Check the carriage traveling arbor for im- | The carriage traveling | Clean with a soft cloth. |                  |
| purities.                                     | arbor is dirty.        |                          |                  |
|                                               |                        |                          |                  |
| 3) When ink injection is unstable, remove the | Air bubbles are mixed  | Extrude ink.             |                  |
| head and try to extrude ink.                  | in the head nozzle.    |                          |                  |

#### 4.5 Print color is not correct.

| Check                                            | Probable Causes          | Suggested Remedy      | Reference Page |
|--------------------------------------------------|--------------------------|-----------------------|----------------|
| 1) Make an initial start.                        |                          |                       |                |
| 2) If not corrected, the card unit seems faulty. | The card unit is faulty. | PHA: replace the main |                |
|                                                  |                          | board.                |                |
|                                                  |                          | PHC: replace the CPU  |                |
|                                                  |                          | board.                |                |

# 5. Error in recording

For trouble about trend record or digital printing, the following troubleshooting guide will help you in solving problems.

#### 5.1 Some channels are not recorded.

| Check                                                                                                    | Probable Causes             | Suggested Remedy        | Reference Page         |
|----------------------------------------------------------------------------------------------------|-----------------------------|-------------------------|------------------------|
| 1) Print the test pattern to check if all colors                                                         | The head is faulty.         | Check the test pattern. |                        |
| <ul><li>2) Check that no channel is recorded beyond<br/>the left and right margins (overrange/</li></ul> | Recording beyond the range. |                         | See Chap. 5.2 " below. |
| underrange).                                                                                             |                             |                         |                        |
| <ol><li>Check if the input setting is skipped.</li></ol>                                                 | Input setting is wrong.     | Set properly.           |                        |
| 4) Try an initial start. If it is still not recorded,                                                    | The card unit is defec-     | PHA: Replace the main   |                        |
| the card unit may be faulty.                                                                             | tive.                       | board.                  |                        |
|                                                                                                    |                             | PHC: Replace the CPU    |                        |
|                                                                                                    |                             | board.                  |                        |

#### 5.2 Recording is scaled out.

| Check                                      | Probable Causes        | Suggested Remedy        | Reference Page       |
|--------------------------------------------|------------------------|-------------------------|----------------------|
| 1) Check if the indication of the measured | Input is unusual.      |                         | 2. Abnormal measured |
| value is overranged or underranged, and    |                        |                         | values               |
| check the value for burnout.               |                        |                         |                      |
| 2) Check if the measured values displayed  | Recording range is not | Set the range properly. |                      |
| are within the range.                      | properly set.          |                         |                      |

#### 5.3 Recording position is deviated.

| Check                                        | Probable Causes       | Suggested Remedy         | Reference Page      |
|----------------------------------------------|-----------------------|--------------------------|---------------------|
| 1) Check if the displayed measured values    | Error of measured     |                          | 2.Abnormal measured |
| are aligned with the recording position.     | value.                |                          | values              |
|                                              | Recording position is | Correct the recording    | Manual, Chap. 9     |
|                                              | deviated.             | position.                |                     |
| 2) Check if the recording format is properly | Recording format is   | Set the format properly. | Manual, Chap. 7     |
| set. (Auto range, zoom, zone record)         | improperly set.       |                          |                     |

#### 5.4 Recording is printed step-like.

| Check                                                | Probable Causes          | Suggested Remedy         | Reference Page |
|------------------------------------------------------|--------------------------|--------------------------|----------------|
| Check the industrial value settings.                 | Industrial value resolu- | Add decimal point to in- |                |
| If the industrial values are set to integers between | tion is low.             | crease the resolution .  |                |
| 1 and 10, recording is printed out in steps since    |                          |                          |                |
| the resolution is in an increment of 10. In this     |                          |                          |                |
| case, add decimal points like 1.0 to 10.0 to raise   |                          |                          |                |
| resolution.                                          |                          |                          |                |

#### 5.5 Recording is intermittent. Continuous recording is impossible.

| Check                                                                      | Probable Causes      | Suggested Remedy    | Reference Page |
|----------------------------------------------------------------------------|----------------------|---------------------|----------------|
| Recording is continuous in the range of 300mm/H with PHA, and 400mm/H with | Chart speed is high. | Decrease the speed. |                |
| PHC. If recording is beyond this range, it is                              |                      |                     |                |
| intermittent.                                                              |                      |                     |                |

#### 5.6 Trend recording is possible, but characters are not printed.

| Check                                          | Probable Causes      | Suggested Remedy    | Reference Page |
|------------------------------------------------|----------------------|---------------------|----------------|
| The recording chart speed is too high to print | Chart speed is high. | Decrease the speed. |                |
| characters.                                    |                      |                     |                |
| Continuous: 300mm/H with PHA,                  |                      |                     |                |
| 400mm/H with PHC                               |                      |                     |                |
| Dot: 50mm/H                                    |                      |                     |                |

#### 5.7 Recording color is changed midway through recording.

|      | Check                      |                      | Probable Causes | Suggested Remedy  | Reference Page |
|------|----------------------------|----------------------|-----------------|-------------------|----------------|
| Or   | ange, green and purple     | are formed by mix-   | Ink is short.   | Replace the head. |                |
| ing  | j, as follows:             |                      |                 |                   |                |
|      | Orange (CH1, CH6)          | Red - Blue           |                 |                   |                |
|      | Green (CH2, CH7)           | Yellow - Blue        |                 |                   |                |
|      | Purple (CH3, CH8)          | Blue - Red           |                 |                   |                |
| lf a | iny of the colors above a  | are missing, the re- |                 |                   |                |
| со   | rding color looks differer | nt.                  |                 |                   |                |

#### 5.8 Recording and printing is duplicated.

| Check                                      | Probable Causes        | Suggested Remedy                                                      | Reference Page  |
|--------------------------------------------|------------------------|-----------------------------------------------------------------------|-----------------|
| It may be influenced by the head backlash. | Influence of backlash. | Adjust head backlash.<br>If the carriage arbor is<br>dirty, clean it. | Manual, Chap. 9 |

#### 5.9 Ink is blurring or smudging.

| Check                                            | Probable Causes       | Suggested Remedy      | Reference Page |
|--------------------------------------------------|-----------------------|-----------------------|----------------|
| 1) Check the type or quality of the recording    | Chart is not properly | Use the standard re-  |                |
| chart.                                           | set.                  | cording chart.        |                |
| If the quality of the recording chart is differ- |                       |                       |                |
| ent, ink may dry late or may be smudging.        |                       |                       |                |
| Type of standard recording chart                 |                       |                       |                |
| PHA: PEX00BL1-1000B                              |                       |                       |                |
| PHC: PEX00DL1-5000B                              |                       |                       |                |
| 2) Check if the trend recording lines of some    | Trend recording lines | Deviate the recording |                |
| channels overlap and are not printed.            | overlap.              | range or separate the |                |
|                                                  |                       | recording zone.       |                |
| 3) Try to extrude ink.                           | Air bubbles are con-  | Extrude ink.          |                |
|                                                  | tained in the head    |                       |                |
|                                                  | nozzle.               |                       |                |

#### 5.10 Trend recording is dotted turbulently.

| Check                                                                                                    | Probable Causes                                         | Suggested Remedy                                                                      | Reference Page              |
|----------------------------------------------------------------------------------------------------|---------------------------------------------------------|---------------------------------------------------------------------------------------|-----------------------------|
| <ol> <li>Check if indication of measured values is<br/>not drifted.</li> </ol>                                                                                          | Indication is drifted.                                  |                                                                                       | 2. Abnormal measured values |
| <ol> <li>2) Check if backlash is matched.</li> <li>3) When dotted recorder is used, check if multi-<br/>channel trend recording lines does not over-<br/>lap</li> </ol> | Error on backlash.<br>Trend recording lines<br>overlap. | Adjust backlash.<br>Deviate the recording<br>range or separate the<br>recording zone. | Manual, Chap. 9             |

#### 5.11 ON/OFF of recording is repeated. Message print is repeated.

| Check                                         | Probable Causes     | Suggested Remedy      | Reference Page    |
|-----------------------------------------------|---------------------|-----------------------|-------------------|
| If the external control RECORD START/         |                     |                       |                   |
| STOP contacts are unstable or the chart end   |                     |                       |                   |
| comes out or don't come out, recording ON/    |                     |                       |                   |
| OFF is repeated. When Message Print is        |                     |                       |                   |
| specified at the beginning of recording, Mes- |                     |                       |                   |
| sage printing is repeated.                    |                     |                       |                   |
| 1) Remove the external control unit.          | RECORD START/       | Input correct contact |                   |
|                                               | STOP contact input  | signal.               |                   |
|                                               | signal is abnormal. |                       |                   |
| 2) Check if the Chart End is displayed.       | Chart end.          |                       | 3. Error display. |

#### 5.12 Unusual sound is heard.

| Check                                                     | Probable Causes           | Suggested Remedy                     | Reference Page |
|-----------------------------------------------------------|---------------------------|--------------------------------------|----------------|
| Inspect the carriage travel arbor for contami-<br>nation. | Traveling arbor is dirty. | Use a soft cloth to clean the arbor. |                |

# 6. Error in chart feed

For troubles about chart paper is not fed or paper does not advance the following troubleshooting chart will help you in solving the problems.

#### 6.1 Paper is not fed by pressing FEED.

| Check                                          | Probable Causes         | Suggested Remedy | Reference Page |
|------------------------------------------------|-------------------------|------------------|----------------|
| 1) Check if the recording paper is properly    | Recording paper is not  | Set properly.    |                |
| set.                                           | set properly.           |                  |                |
| Chart feed is impossible with paper set        |                         |                  |                |
| afloat.                                        |                         |                  |                |
| 2) Check if the chart feed motor cable is dis- | Chart feed motor cable  | Connect cables.  |                |
| connected.                                     | is disconnected.        |                  |                |
| 3) If paper is not fed with any of the above   | Chart feed motor is     | Replace.         |                |
| items, the chart feed motor, power supply      | defective.              |                  |                |
| or card unit is found to be faulty.            | Power supply unit is    | Replace.         |                |
|                                                | defective.              |                  |                |
|                                                | Card unit is defective. | PHA: Replace the |                |
|                                                |                         | main board.      |                |
|                                                |                         | PHC: Replace the |                |
|                                                |                         | CPU board.       |                |

#### 6.2 Paper is not fed.

| Check                                                                                                    | Probable Causes                        | Suggested Remedy            | Reference Page |
|----------------------------------------------------------------------------------------------------|----------------------------------------|-----------------------------|----------------|
| <ol> <li>Check if the chart perforation is aligned<br/>with the sprockets.</li> <li>Check if the chart end is broken or bent.</li> </ol>                | Recording chart is not properly set.   | Set properly.               |                |
| <ul><li>2) Check if the paper setting direction is correct. (Chart is set vertically with PHC)</li><li>3) Check the following items with PHC.</li></ul> | Recording chart is not properly set.   | Set properly.               |                |
| Paper retainer at the rear of chart cas-<br>sette is too strong.                                                                                        | Paper retainer pres-<br>sure is large. | Decrease the pressure.      |                |
| Main frame plate spring pressure is too strong.                                                                                                    | Plate pressure is large.               | Bend plate spring slightly. |                |
| Chart cassette gear and chart feed motor gear are not properly engaged.                                                                                 | Gear engagement is not proper.         | Adjust the gear position.   |                |
| 4) If paper feed is not corrected by checking<br>any of the above items, the chart feed                                                                 | Chart feed motor is de-<br>fective.    | Replace.                    |                |
| motor, power supply or card unit is found to be faulty.                                                                                                 | Power supply unit is defective         | Replace.                    |                |
|                                                                                                    | Card unit is defective.                | PHA: Replace the            |                |
|                                                                                                    |                                        | main board.                 |                |
|                                                                                                    |                                        | PHC: Replace the            |                |
|                                                                                                    |                                        | CPU board.                  |                |

#### 6.3 Paper will not thread.

| Check                                        | Probable Causes         | Suggested Remedy       | Reference Page   |
|----------------------------------------------|-------------------------|------------------------|------------------|
| 1) Check if the chart paper is properly set: | Chart paper is not      | Set correctly.         | Manual, Chap. 5. |
| Check if the chart paper end does not tear   | properly set.           |                        |                  |
| or bend.                                     |                         |                        |                  |
| Check if the sprocket is not leaned.         |                         |                        |                  |
| 2) Check if the head comes in contact with   | Paper contacts with the | Set the head properly. |                  |
| chart paper.                                 | head.                   |                        |                  |

#### 6.4 Paper is not properly folded.

| Check                                          | Probable Causes          | Suggested Remedy         | Reference Page |
|------------------------------------------------|--------------------------|--------------------------|----------------|
| 1) Check the type or material of chart paper.  | Chart paper is not prop- | Use the standard chart   |                |
| Some chart paper cannot be well folded         | erly set.                | paper.                   |                |
| depending upon the material of chart pa-       |                          |                          |                |
| per.                                           |                          |                          |                |
| Types of standard chart paper:                 |                          |                          |                |
| PHA: PEXOOBL1-1000B                            |                          |                          |                |
| PHC: PEXOODL1-5000B                            |                          |                          |                |
| 2) Check if the chart paper is properly set.   | The chart paper is not   | Set it properly by fold- |                |
|                                                | properly set.            | ing a length of 2-3      |                |
|                                                |                          | sheets at each perfo-    |                |
|                                                |                          | rated line.              |                |
| 3) Leaving the chart paper set for a long time | It has been left unused  | Feed paper a little with |                |
| may make it difficult to fold.                 | for a long time.         | FEED and then pro-       |                |
|                                                |                          | ceed to recording.       |                |

# 7. Error in key action

#### 7.1 Key operation is impossible.

| Check                                         | Probable Causes         | Suggested Remedy       | Reference Page |
|-----------------------------------------------|-------------------------|------------------------|----------------|
| 1) Confirm that key action is impossible dur- | Key is used during      | Press the LIST key to  |                |
| ing printing.                                 | printing.               | stop list printing.    |                |
| It is impossible to use the key while a daily |                         |                        |                |
| report, an integrated list or a momentary     |                         |                        |                |
| value list, etc. is printing.                 |                         |                        |                |
| 2) Check if error messages are displayed.     | Error is being caused.  | Clear the Error state. |                |
| If an error such as Chart End or Carriage     |                         |                        |                |
| Abnormal is caused, the setting screen        |                         |                        |                |
| does not appear.                              |                         |                        |                |
| 3) Make an initial start.                     | The card unit is defec- | PHA: Replace the main  |                |
| If not corrected by the above remedies, the   | tive.                   | board,                 |                |
| unit card is found faulty.                    |                         | PHC: Replace the CPU   |                |
|                                               |                         | board.                 |                |

#### 7.2 No setting can be made since your password slipped in mind

| Check                  | Probable Causes Suggested Remed |                        | Reference Page       |  |
|------------------------|---------------------------------|------------------------|----------------------|--|
| Make an initial start. |                                 | Make an initial start. | II. 4. Initial Start |  |

#### 7.3 Closing the door turns recording ON/OFF or changes display.

| Check                                                  | Probable Causes | Suggested Remedy | Reference Page |
|--------------------------------------------------------|-----------------|------------------|----------------|
| The back door may come in contact with the key switch. | Door is faulty. | Replace.         |                |

## 8. Other errors

# 8.1 External control is impossible. [Record ON/OFF, Selection of chart speed, Momentary value list printing]

| Check                                          | Probable Causes          | Suggested Remedy     | Reference Page |
|------------------------------------------------|--------------------------|----------------------|----------------|
| 1) Check if the external control unit is prop- | The external control     | Install properly.    |                |
| erly installed.                                | unit is not properly in- |                      |                |
| Check if the connector pin is properly con-    | stalled.                 |                      |                |
| nected.                                        |                          |                      |                |
| 2) Check if D11 or D12 is specified with mes-  | Message print is speci-  | Change the Message   |                |
| sage printing.                                 | fied.                    | print.               |                |
| 3) Check if an alarm latch is specified.       | Used for alarm latch     | Turn the alarm latch |                |
|                                                | OFF.                     | OFF.                 |                |

#### 8.2 Alarm signal is not outputted.

| Check                                         | Probable Causes          | Suggested Remedy           | Reference Page |
|-----------------------------------------------|--------------------------|----------------------------|----------------|
| 1) Check if the alarm output unit is properly | The unit is not properly | Install the unit properly. |                |
| installed.                                    | installed.               |                            |                |
| Check that the connector pin is properly      |                          |                            |                |
| connected.                                    |                          |                            |                |
| 2) Check if the alarm output contact capacity | The alarm output power   | Install relays with a      |                |
| is sufficient.                                | exceeds the specified    | large contact capacity     |                |
| Relay contacts: 240VAC/3A,                    | contact capacity.        | external to the system.    |                |
| 30V DC/3A                                     |                          |                            |                |
| If the output power exceeds the contact       | The alarm unit is defec- | Replace the alarm unit.    |                |
| capacity, it may cause damage to the sys-     | tive.                    |                            |                |
| tem.                                          |                          |                            |                |

# **II. Maintenance Information**

#### 1.1 Structure of PHA and the name of each unit

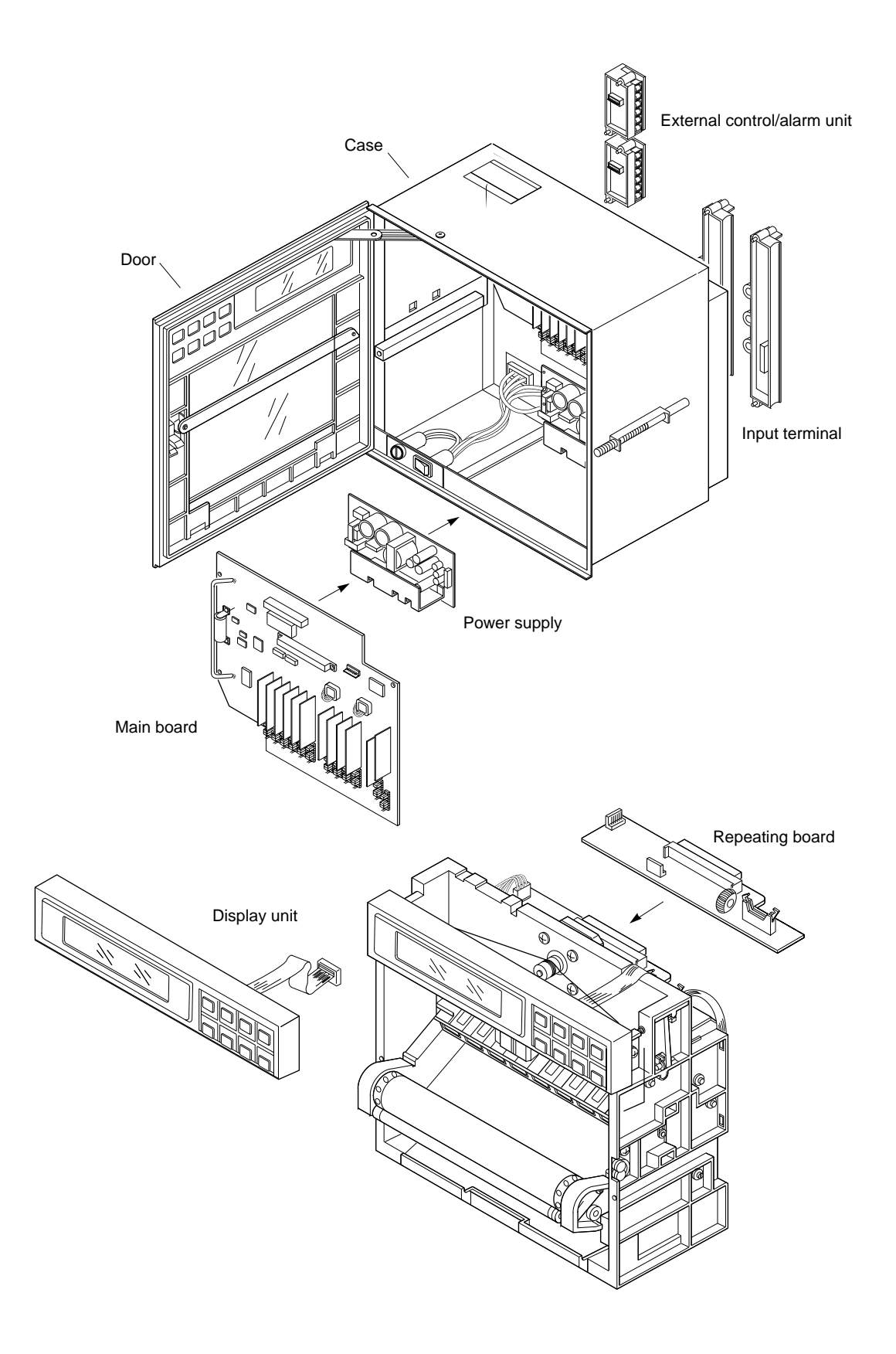

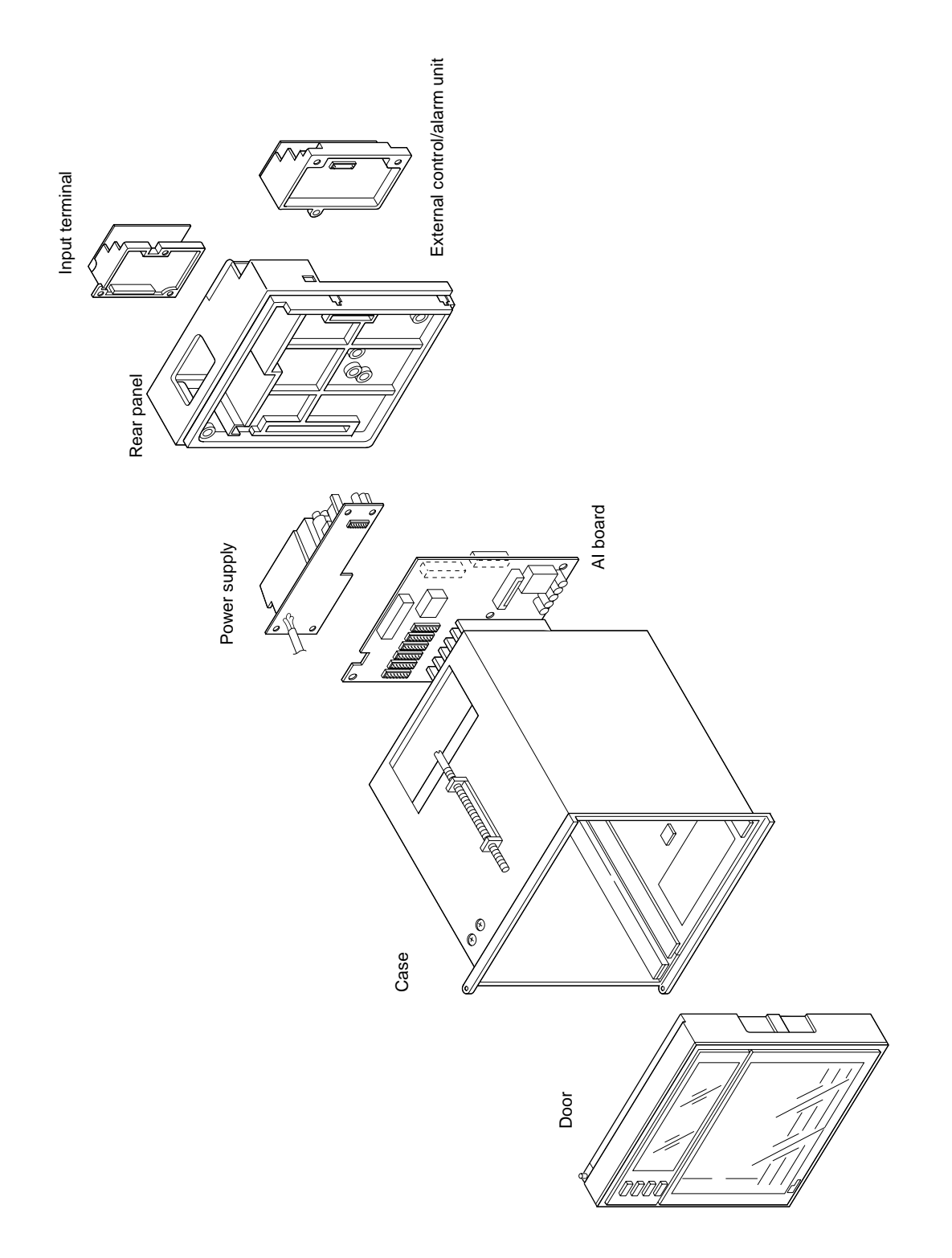

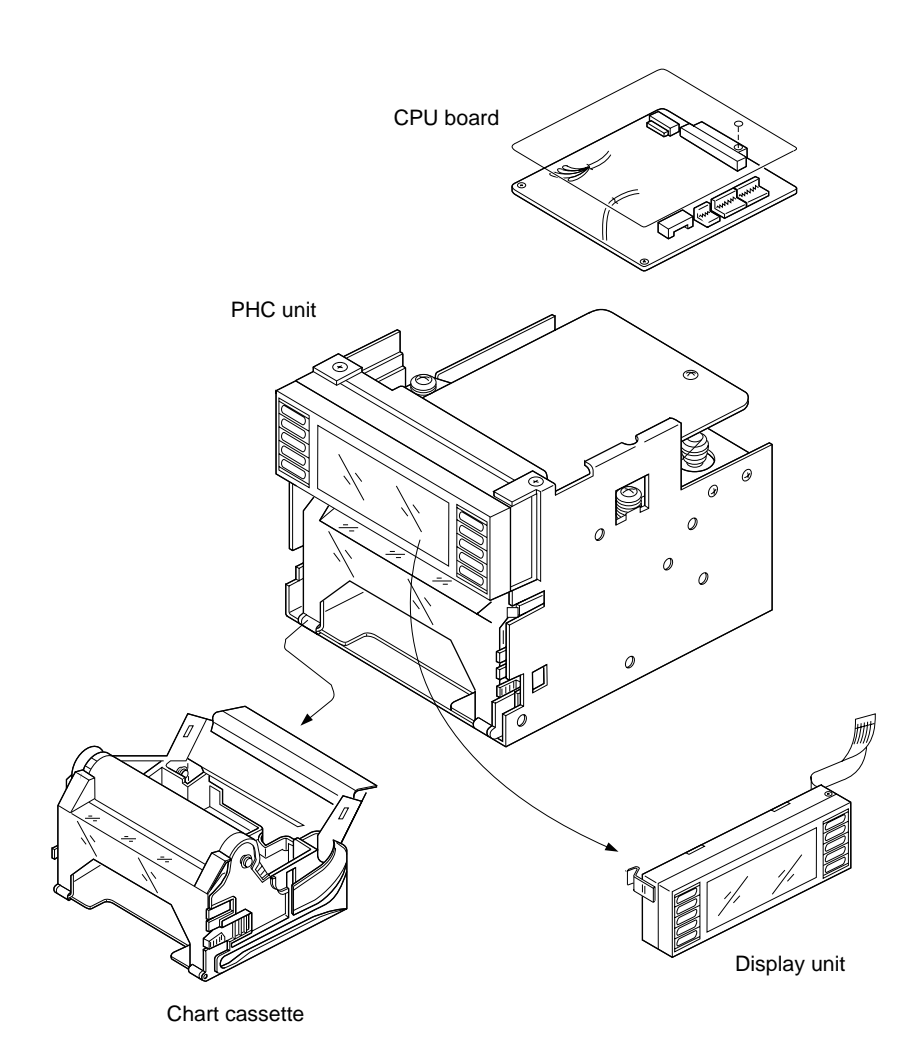

# 2. Internal block diagram

#### 2.1 PHA

Following diagram shows the internal block diagram of PHA and the connections between component units.

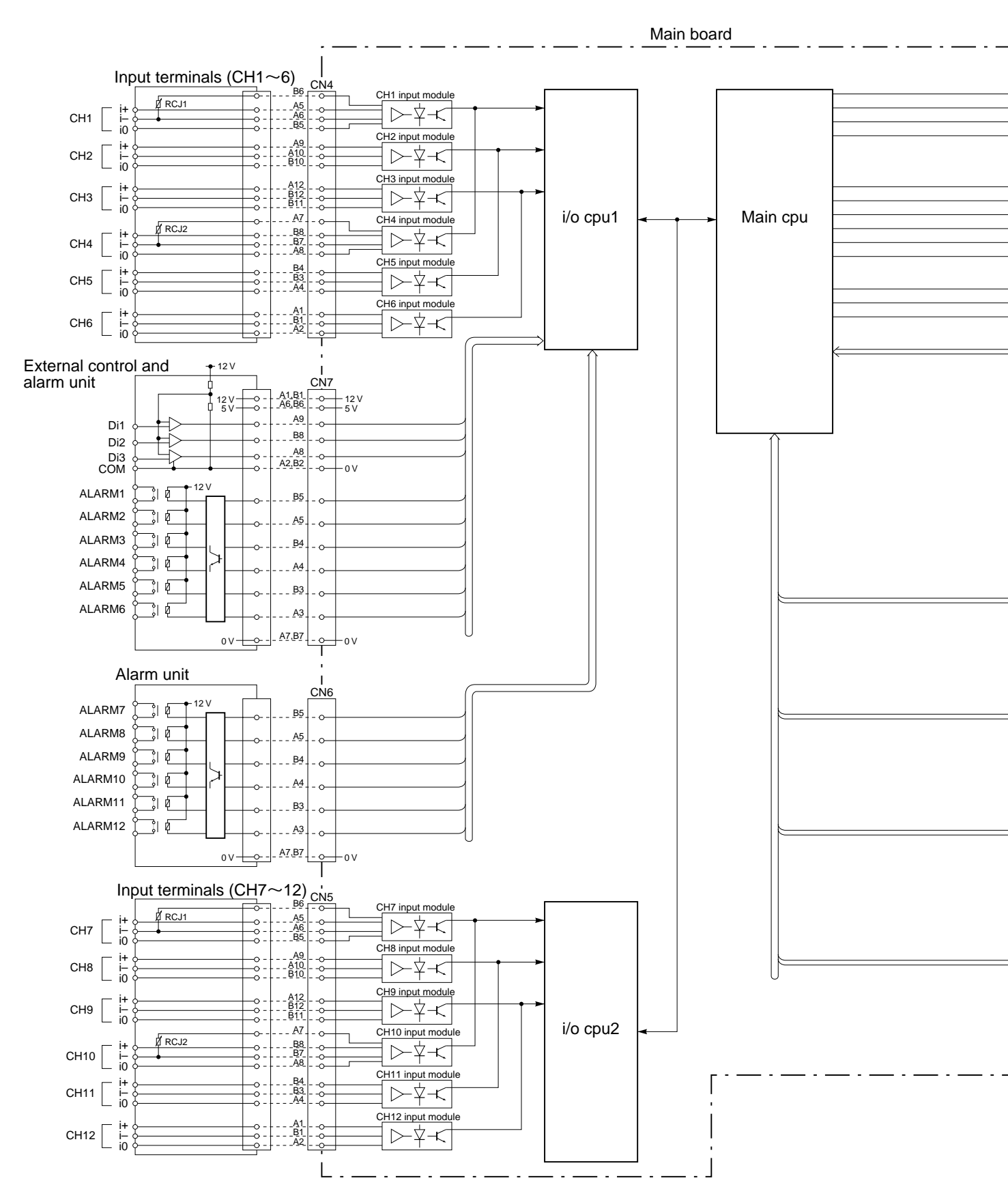

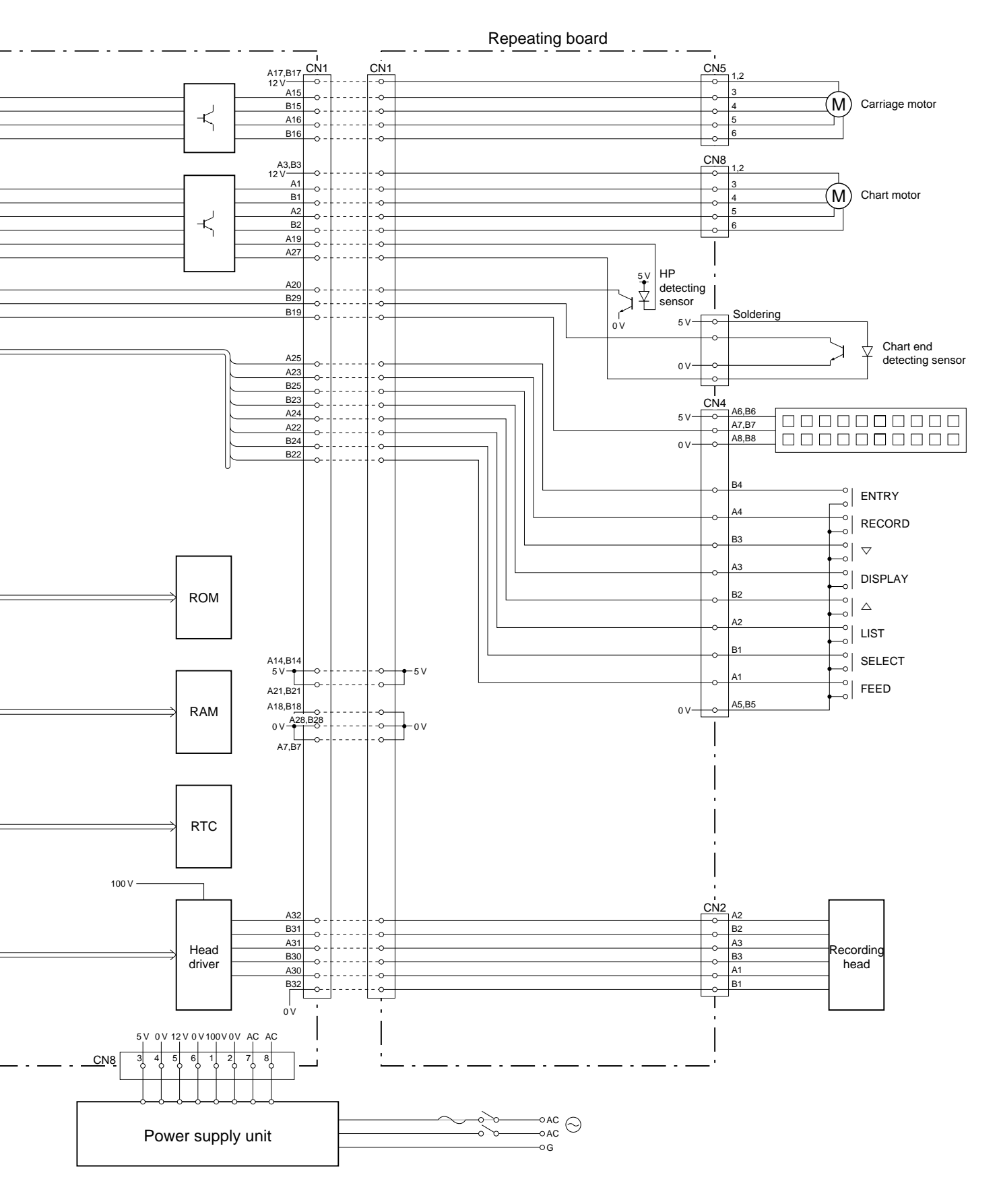

#### 2.2 PHC

Following diagram shows the internal block diagram of PHC and the connections between component units.

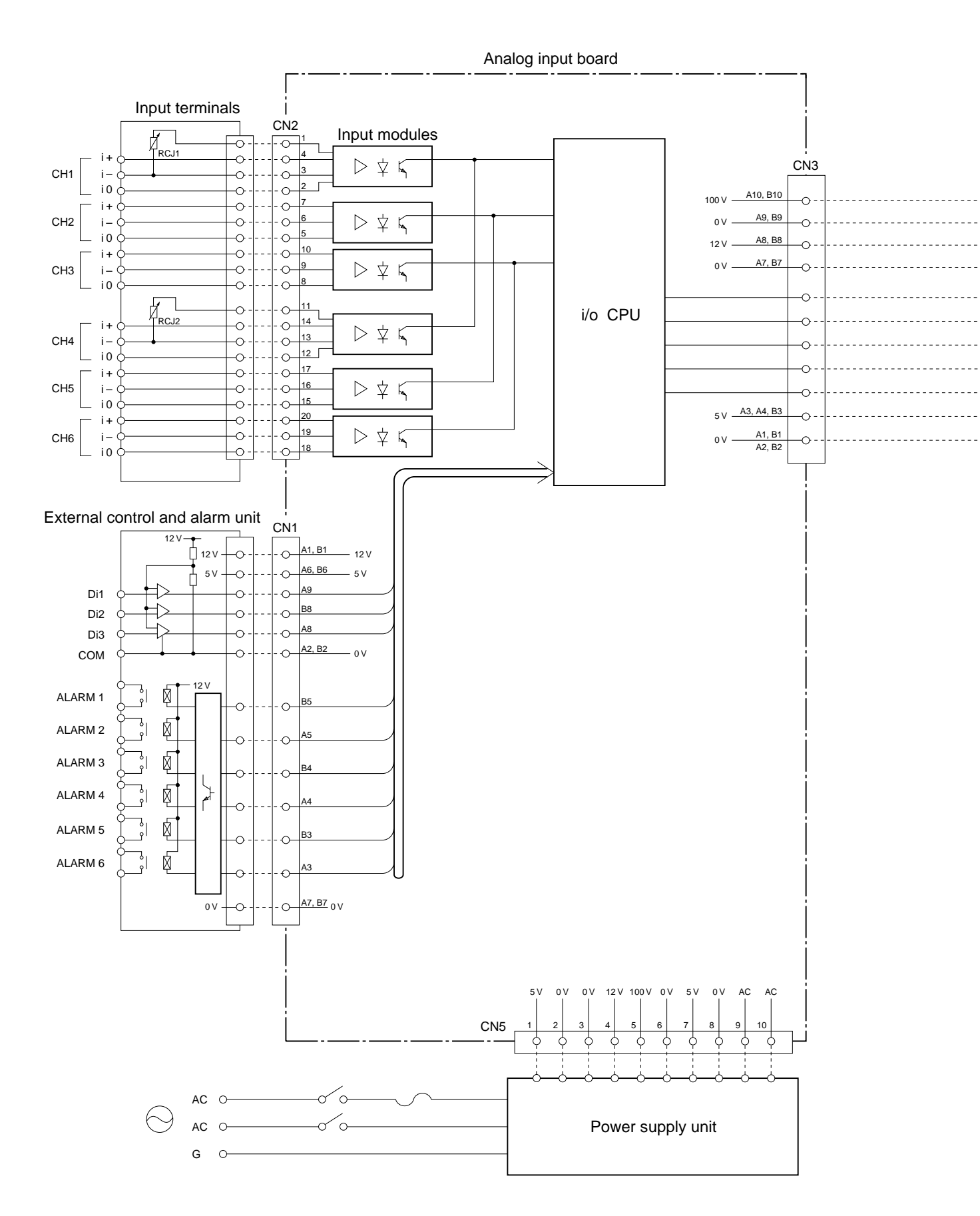

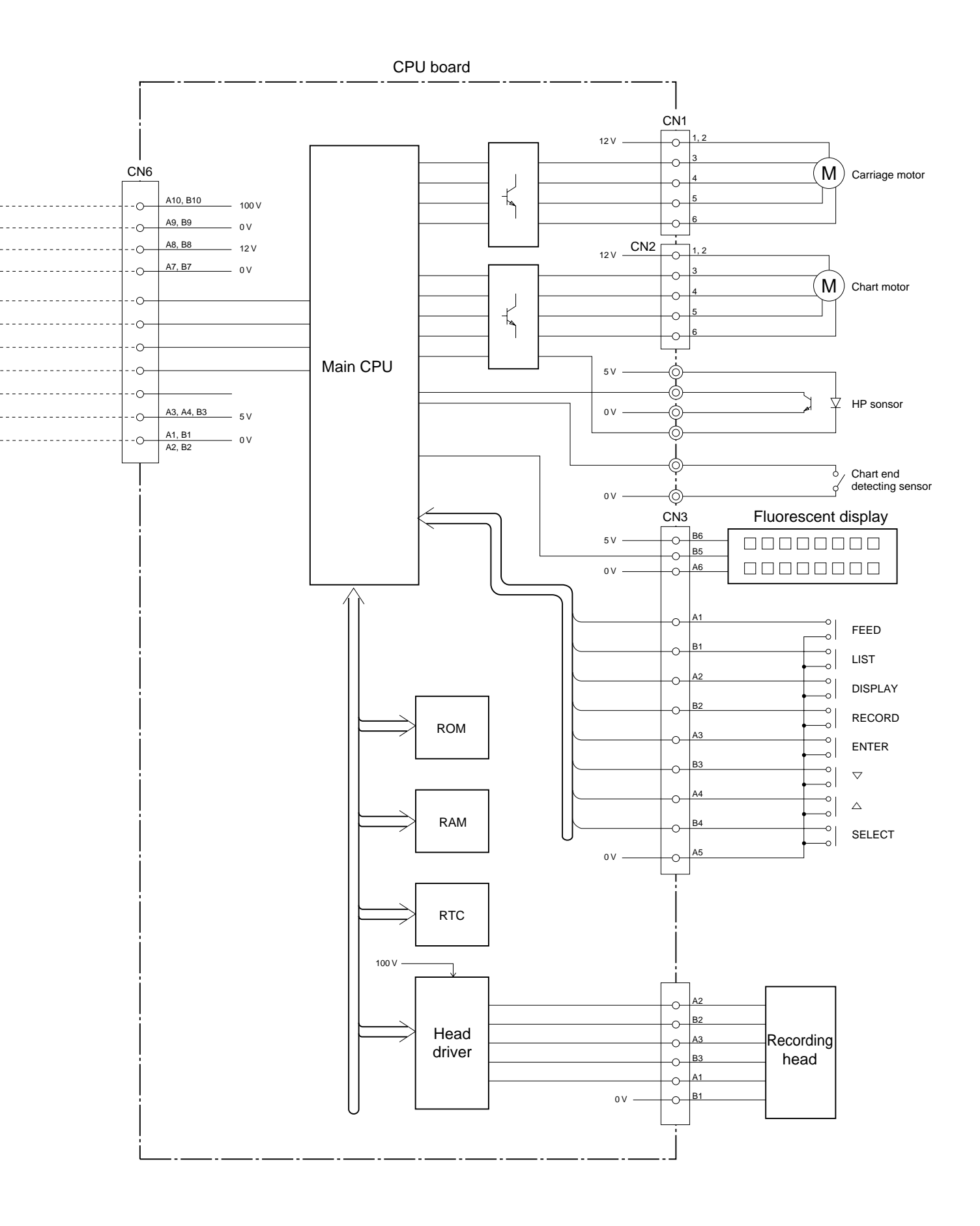

# 3. Replacement

#### 3.1 **Replacement of Model PHA main board**

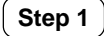

Turn off the power.

Step 2

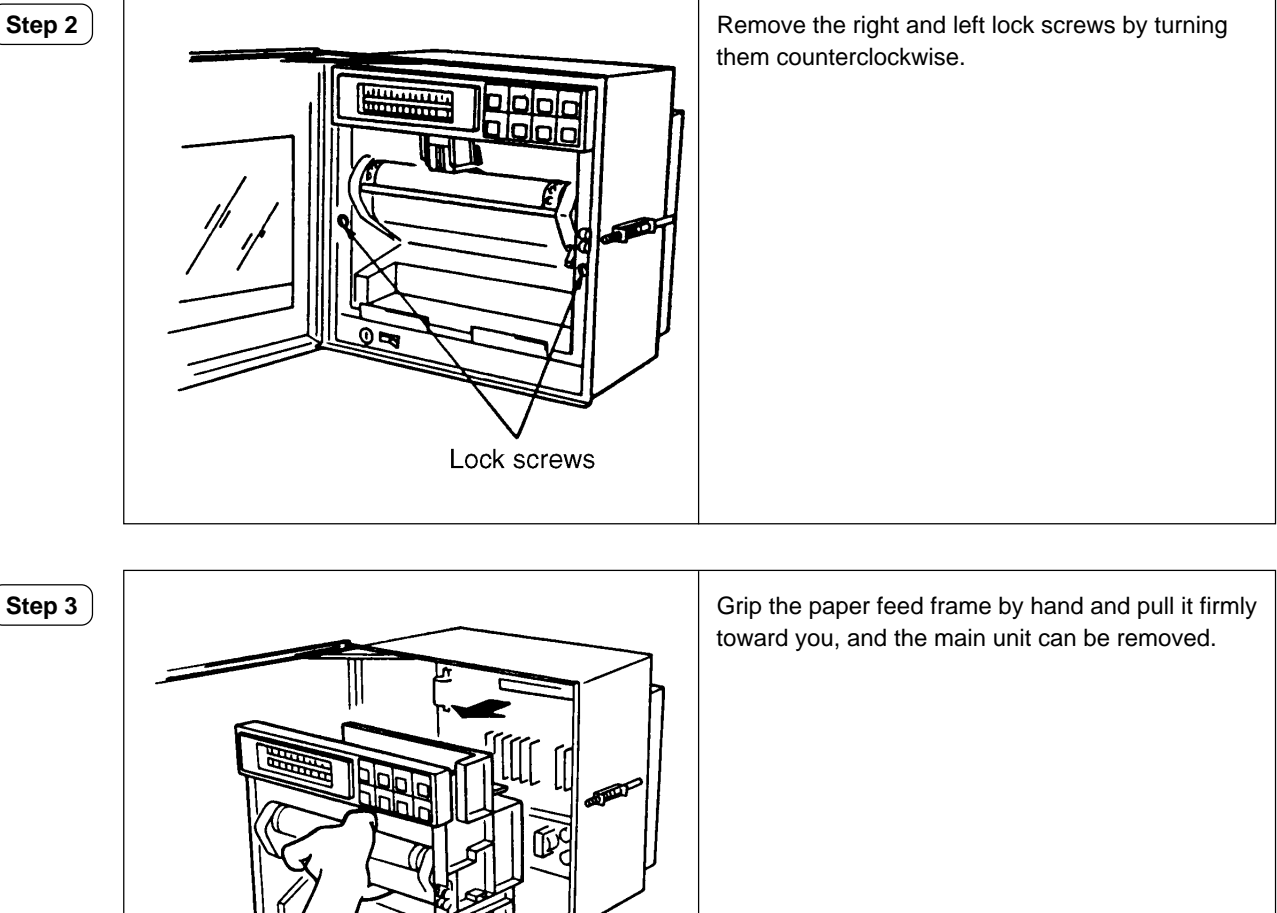

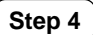

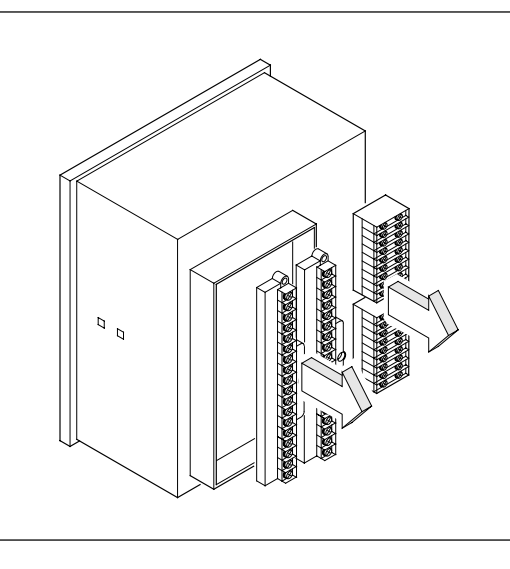

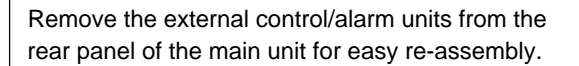

#### Step 5

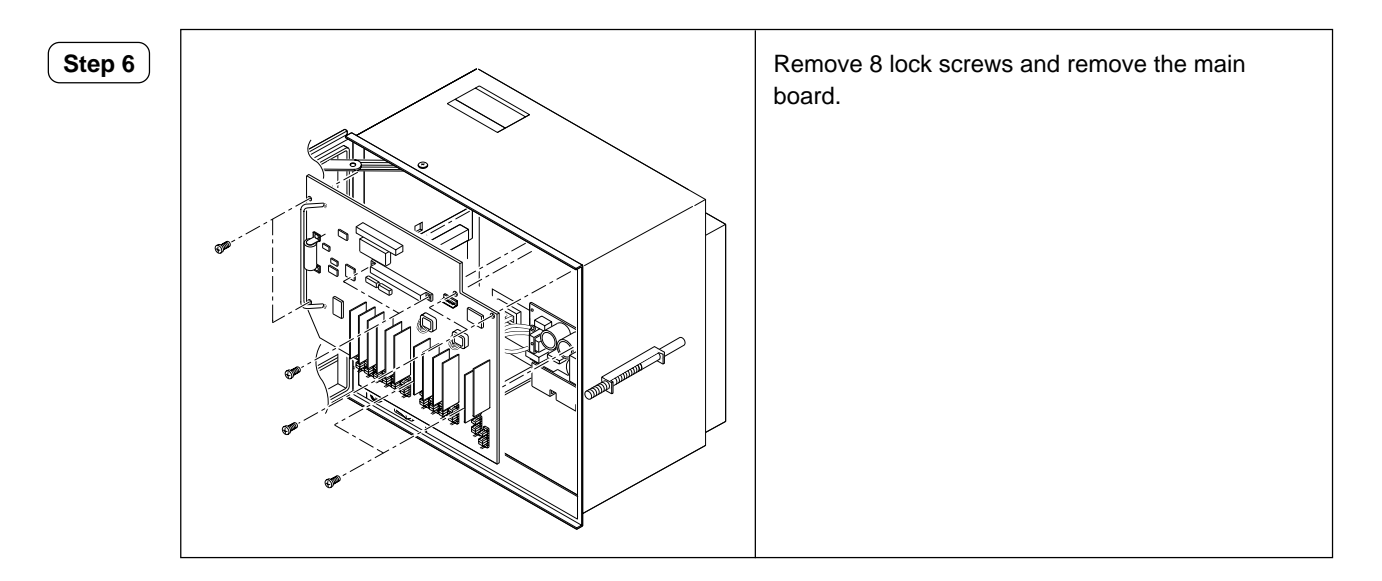

#### Mounting

Step 7

For mounting procedures, reverse the procedures in step 1 to step 7.

#### 3.2 Replacement of PHA relay board

**Step 1** Turn off the power.

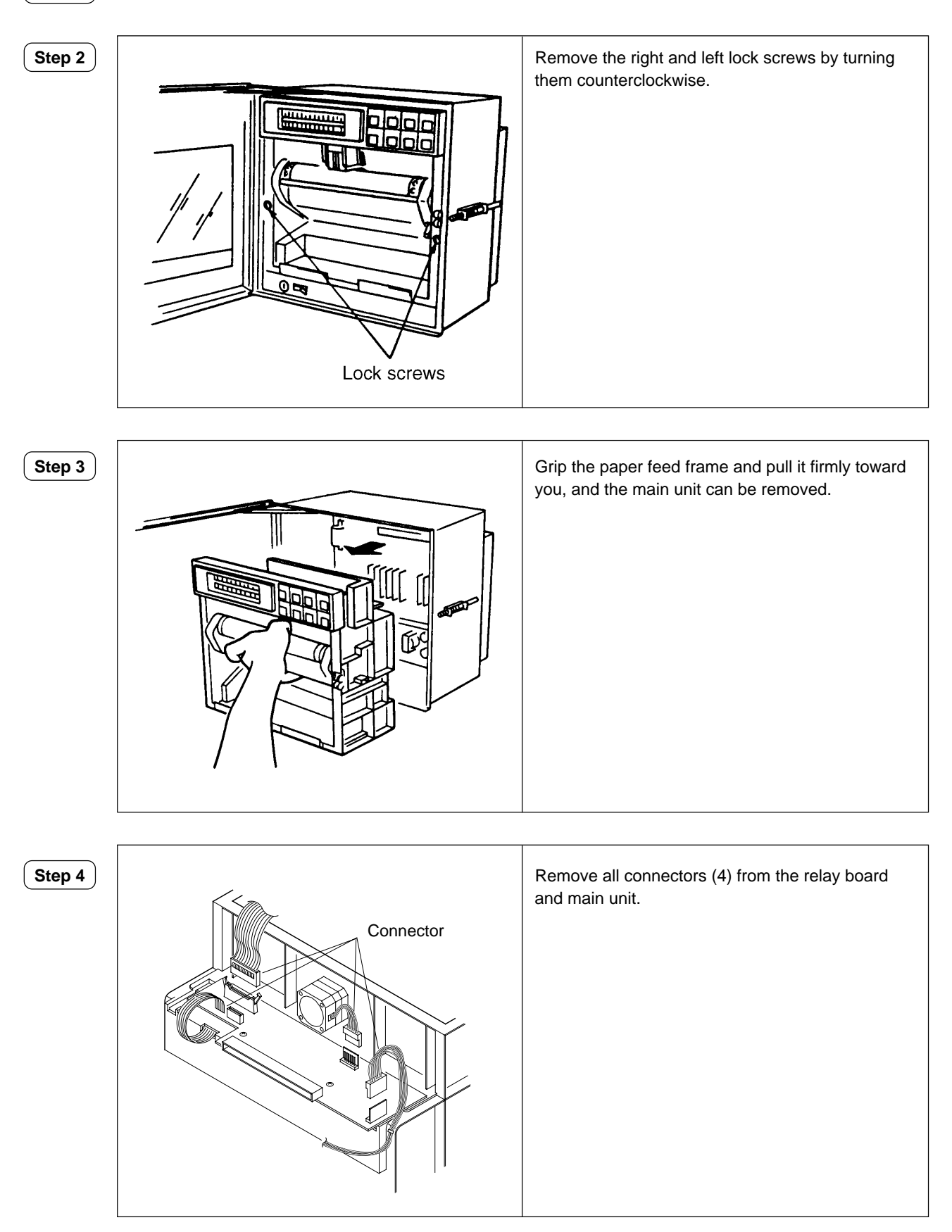

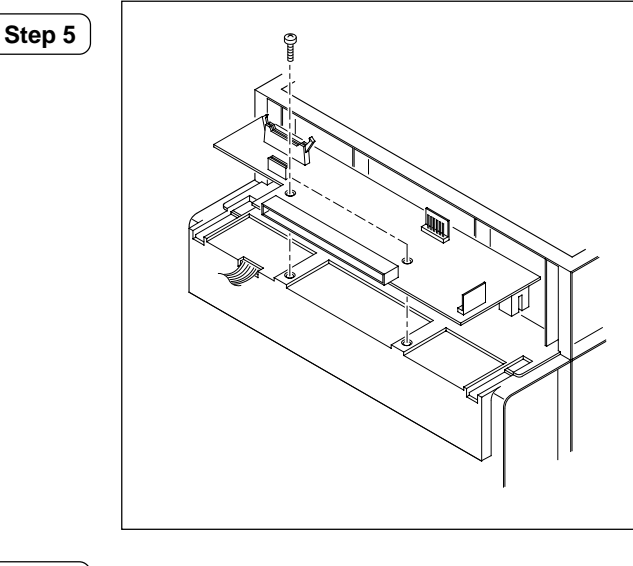

Remove 2 screws and remove the relay board from the main unit

Note) Use care when removing screws to avoid dropping the screw nutsinside of the machine.

Step 6

Remove the remaining 4 cables by soldering. Now, The removing procedure has been completed.

#### Mounting

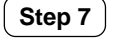

Solder 4 cables according to the color and number given below: A combination of color and number 0-black, 0-red, 0-blue,  $\checkmark$ -orange

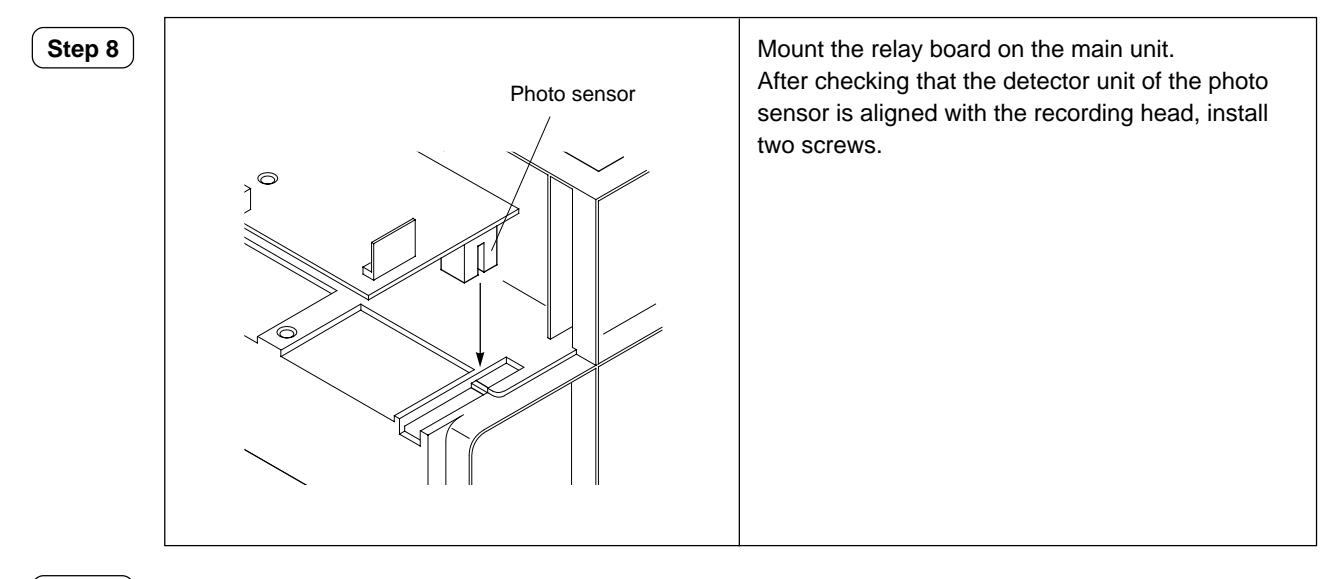

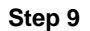

From the next procedures, reverse the order to step 4.

#### 3.3 Replacement of Model PHA power unit

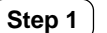

Turn off the power and remove receptacles.

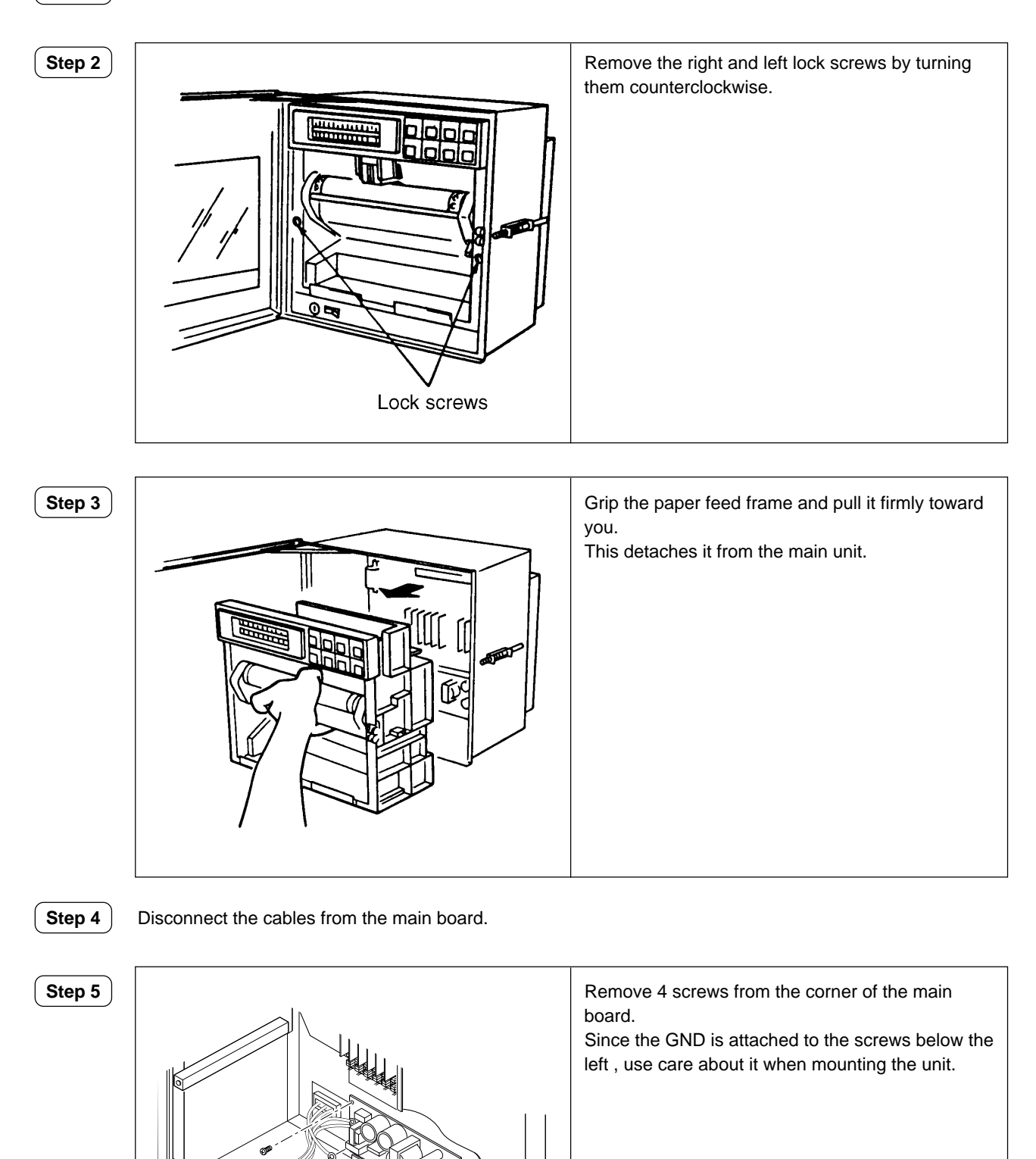

# Step 6

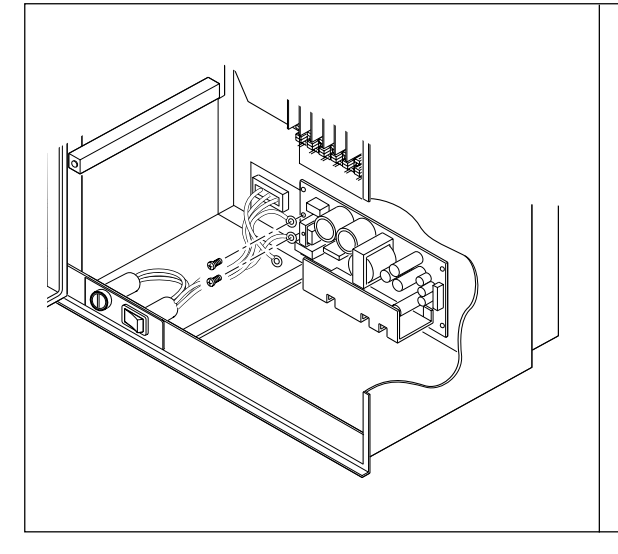

Disconnect the cable from the power terminal, and remove the power unit. Now, the removing procedures are completed.

#### Mounting

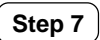

Mount by reversing the replacement order.

#### 3.4 Replacement of PHC CPU board

**Step 1** Turn off the power supply.

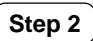

Open the front panel and remove the main unit as shown below.

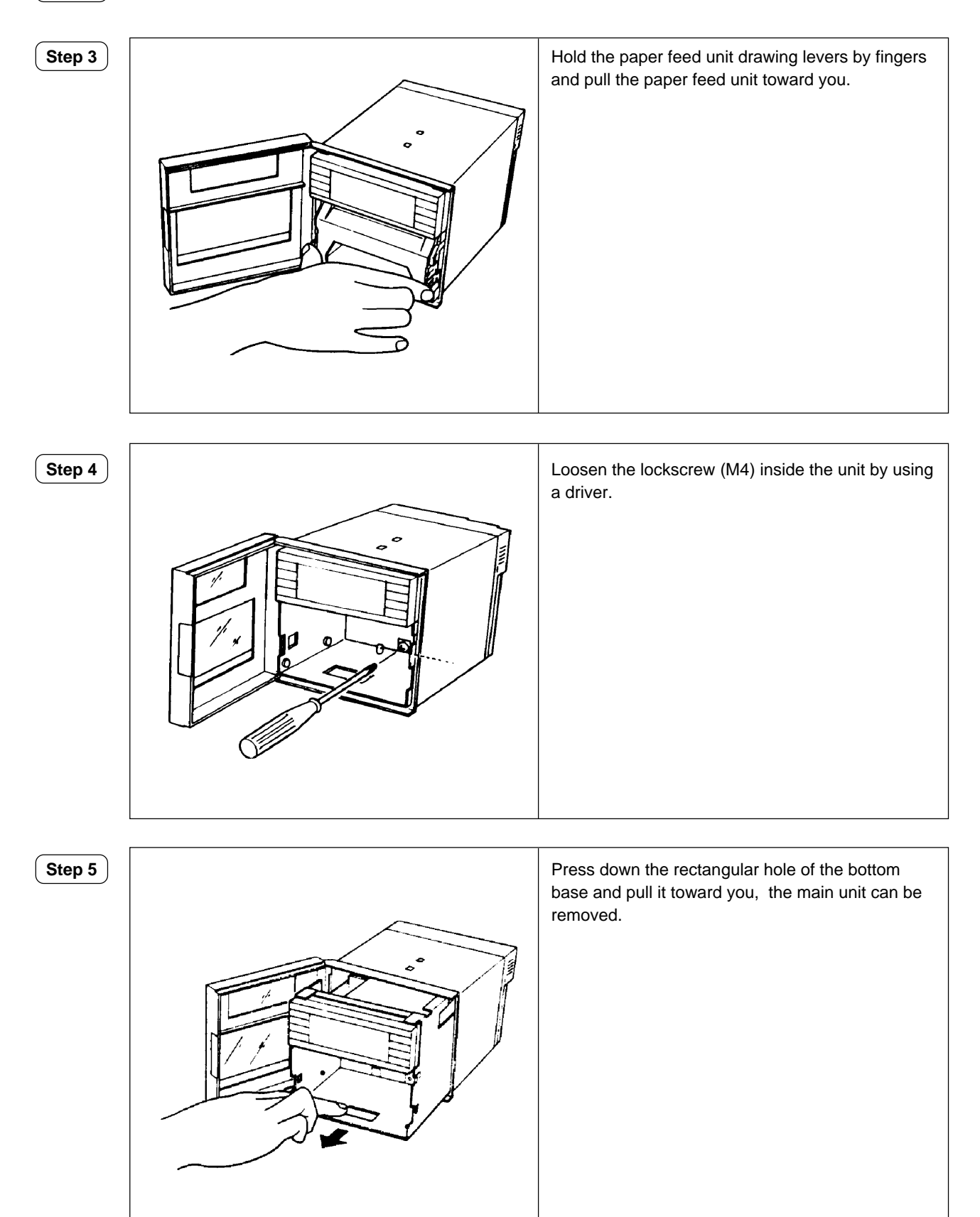

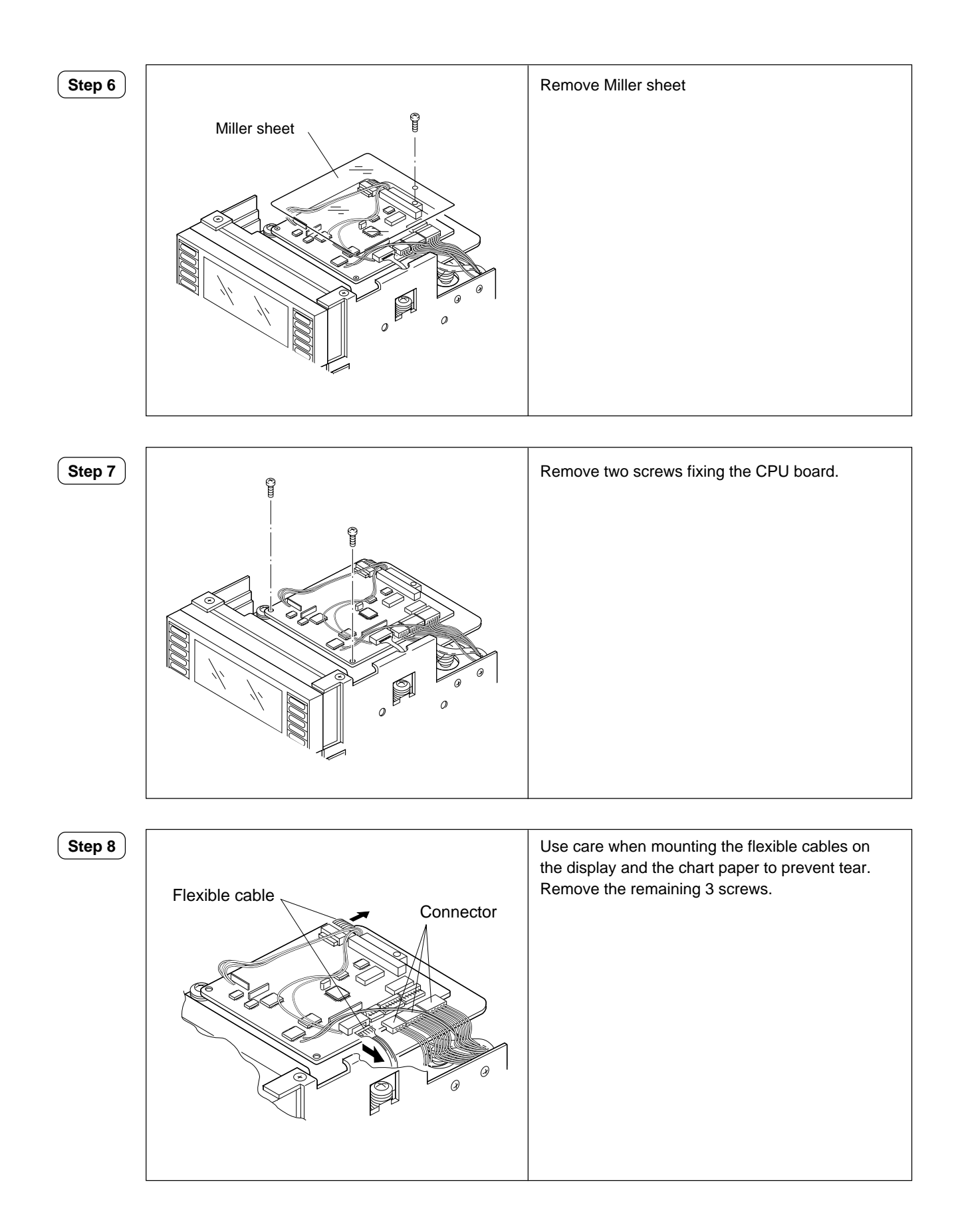

#### Step 9

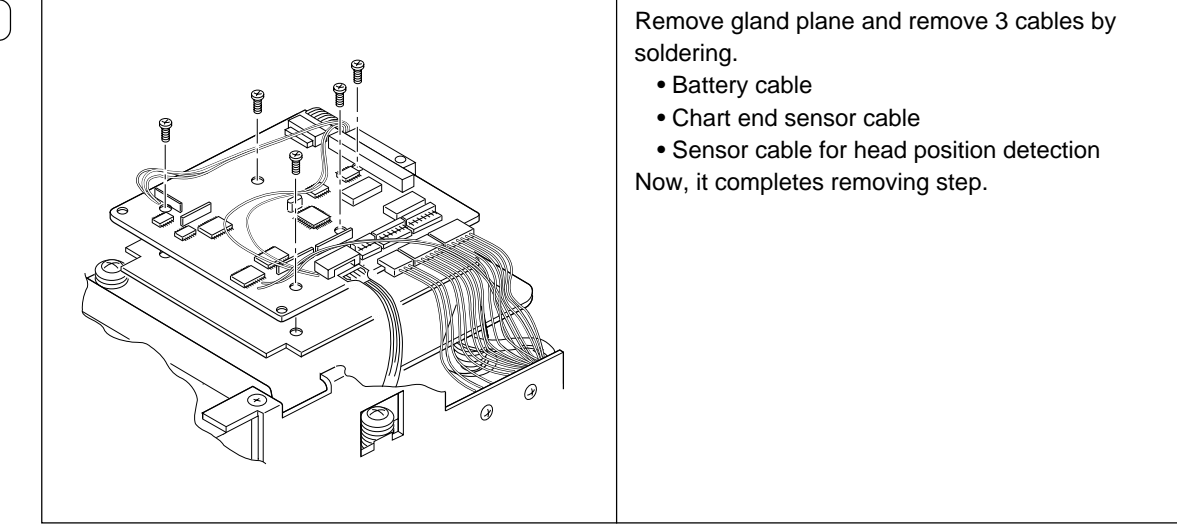

#### Mounting

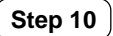

Reverse the preceding steps when mounting.

#### 3.5 Replacement of Al board of Model PHC

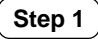

Turn off the power and disconnect a receptacle.

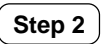

Remove all terminals from the rear of the unit.

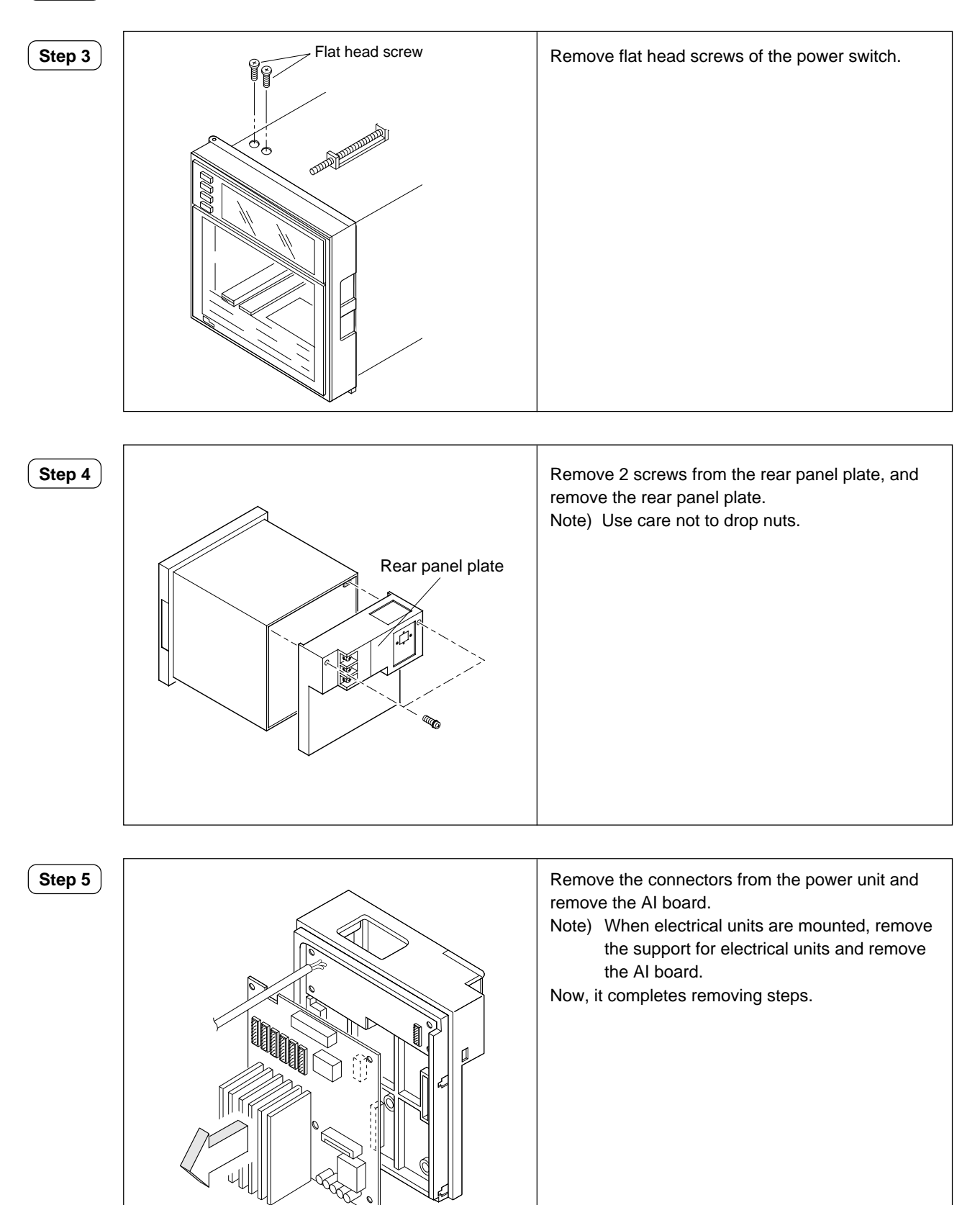

#### Mounting

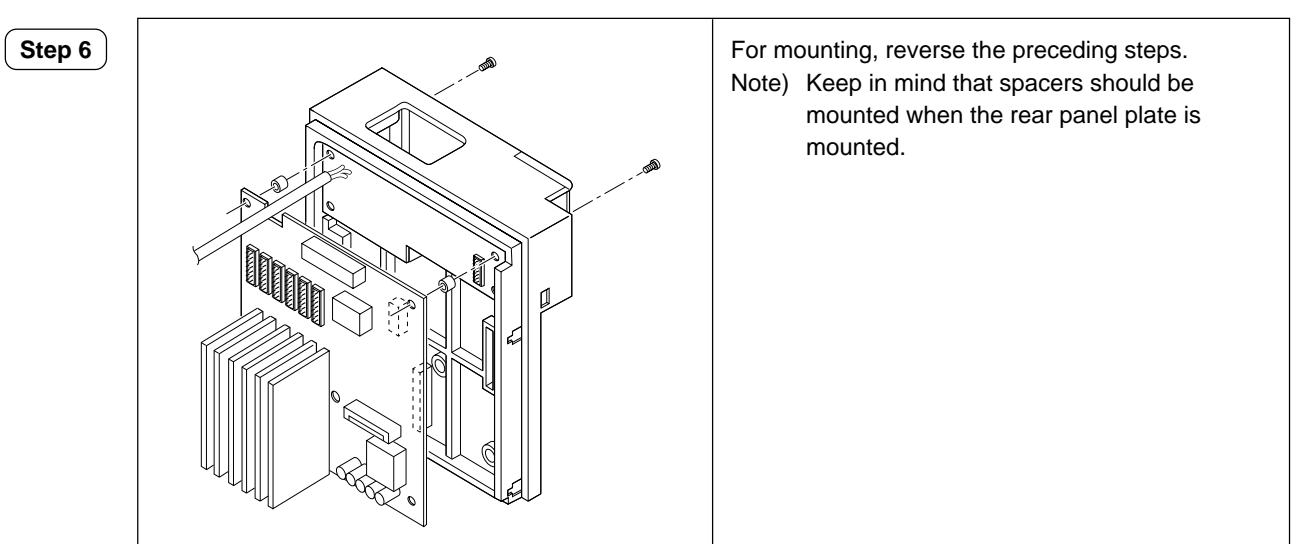

#### 3.6 Replacement of Model PHC power unit.

Step 1 Remove the Al board. (refer to Replacement of Al board for Model PHC)

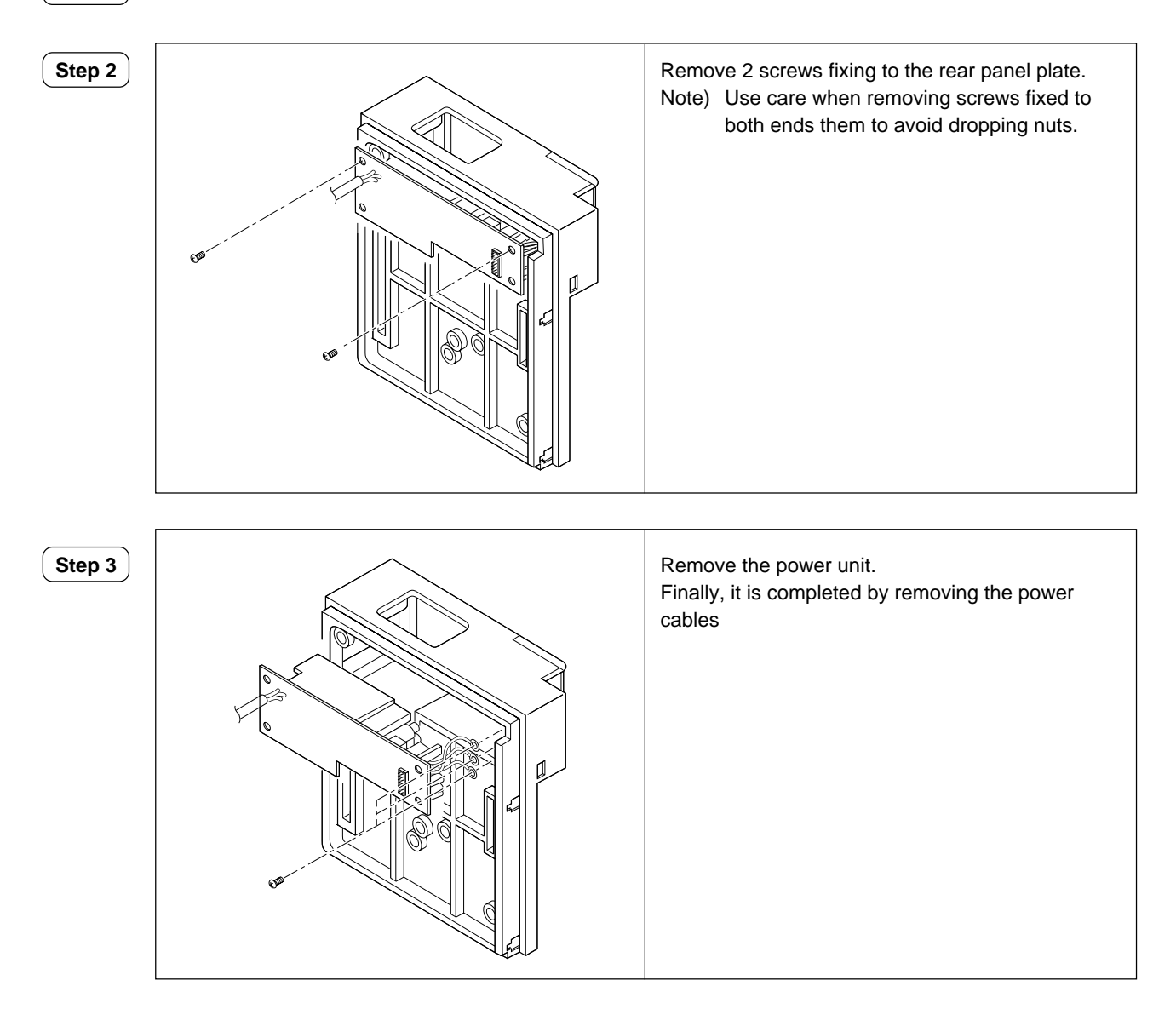

#### Mounting

**Step 4** For mounting, reverse the preceding steps to mount.

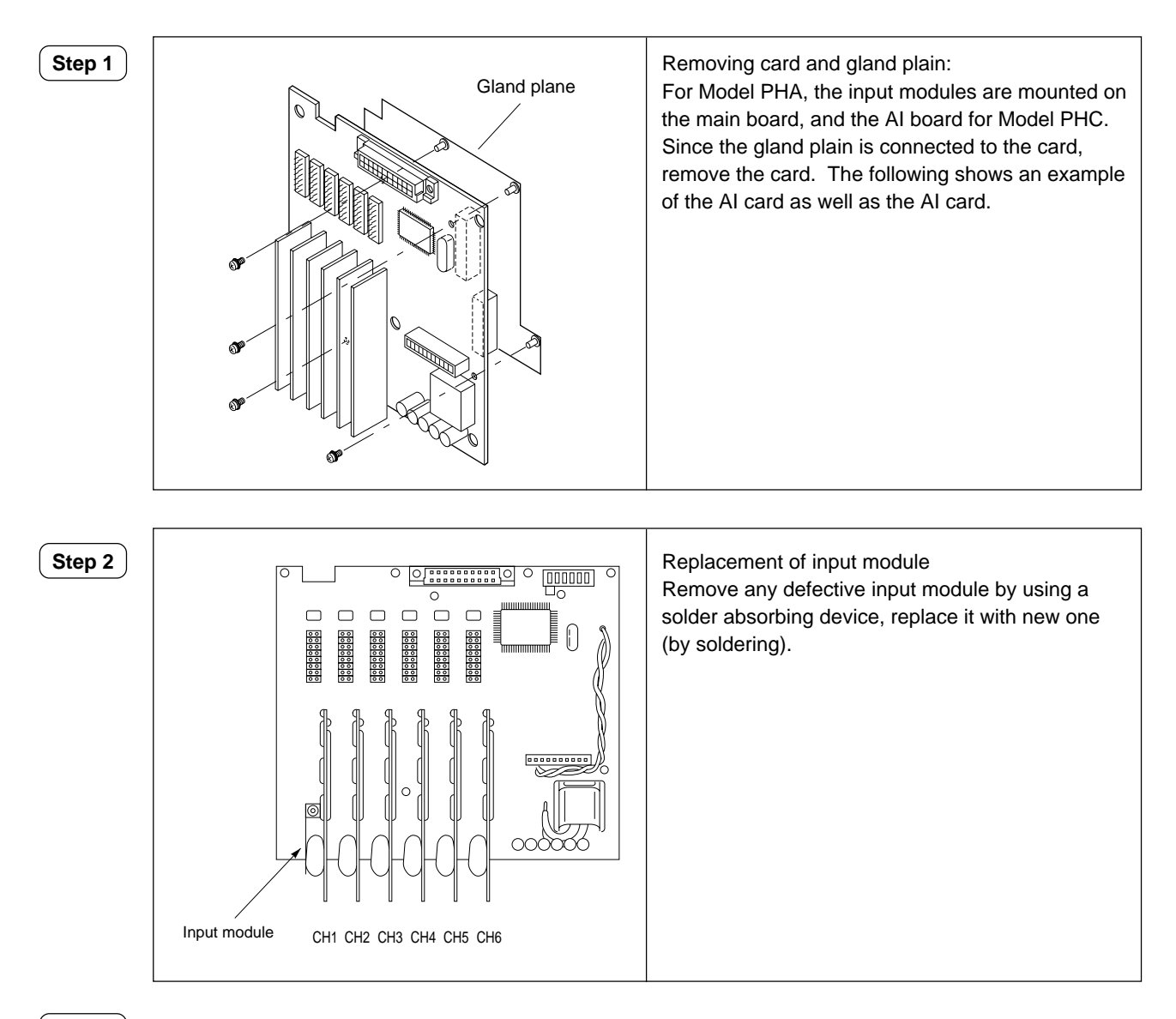

#### Step 3

#### Input calibration

Perform calibration of the channel of which the input module was replaced. For input calibration, refer to Instruction Manual, Chapter 5.

When CH1, CH4, CH7 or CH10 is replaced, it is indispensable to make a calibration of cold junction compensation. Refer to II. 5 Use of TEST channel.

#### 3.8 Replacement of Rope

#### 3.8.1 Replacement of PHA

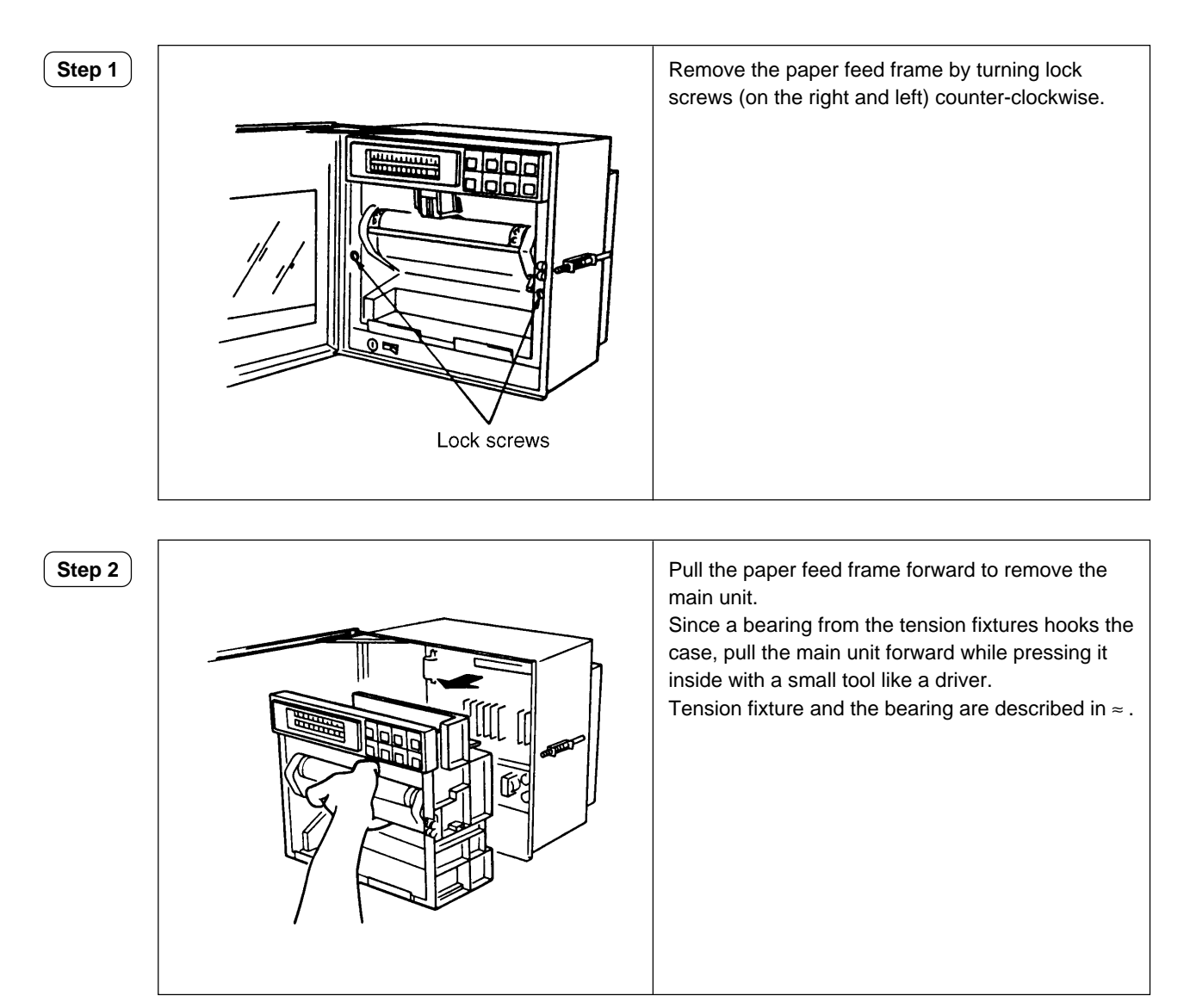

Step 3

Remove the display unit

- Loosen two screws on both sides.
- Remove the connector in the rear.  $\downarrow$

Remove the display unit.

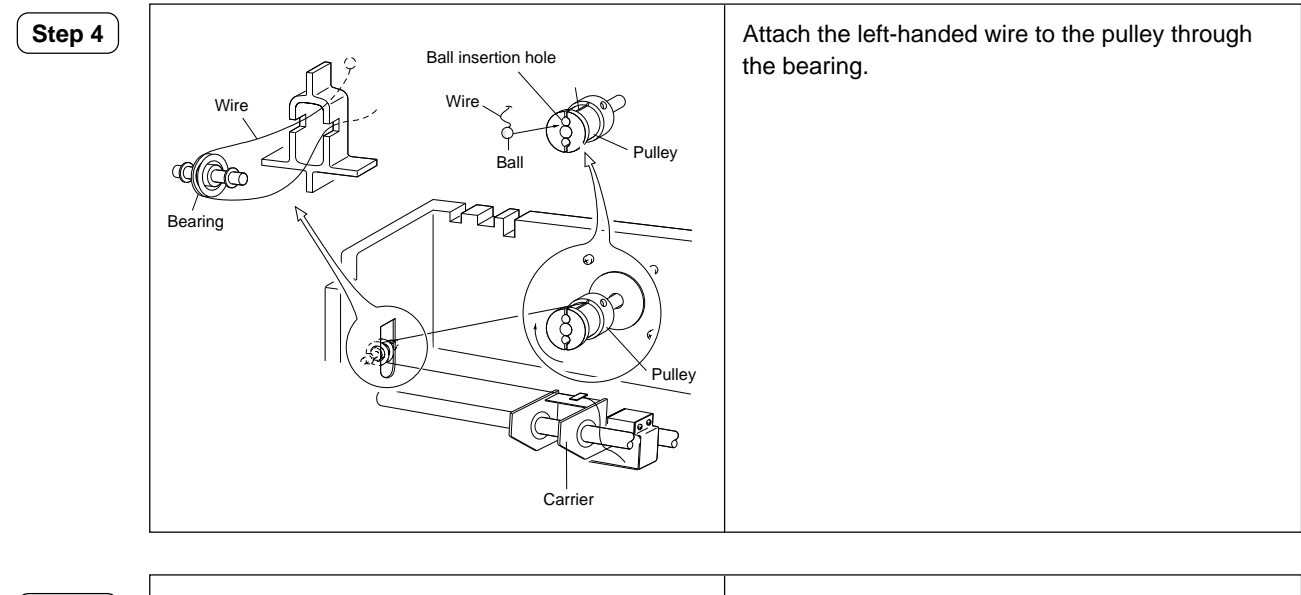

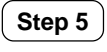

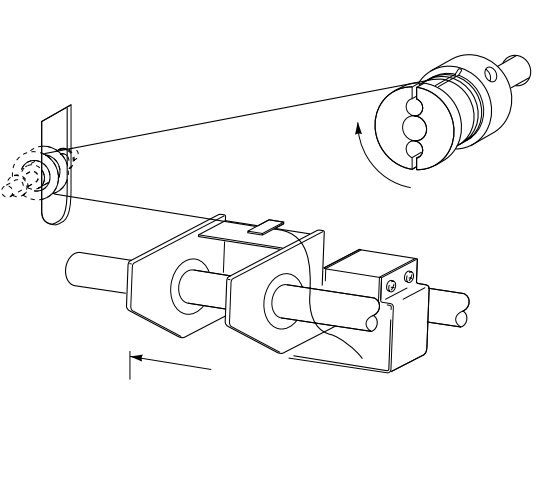

|              | Wind wire attached to the pulleys |
|--------------|-----------------------------------|
| $\mathbf{)}$ |                                   |
|              |                                   |
|              |                                   |
|              |                                   |
|              |                                   |
|              |                                   |
|              |                                   |
|              |                                   |

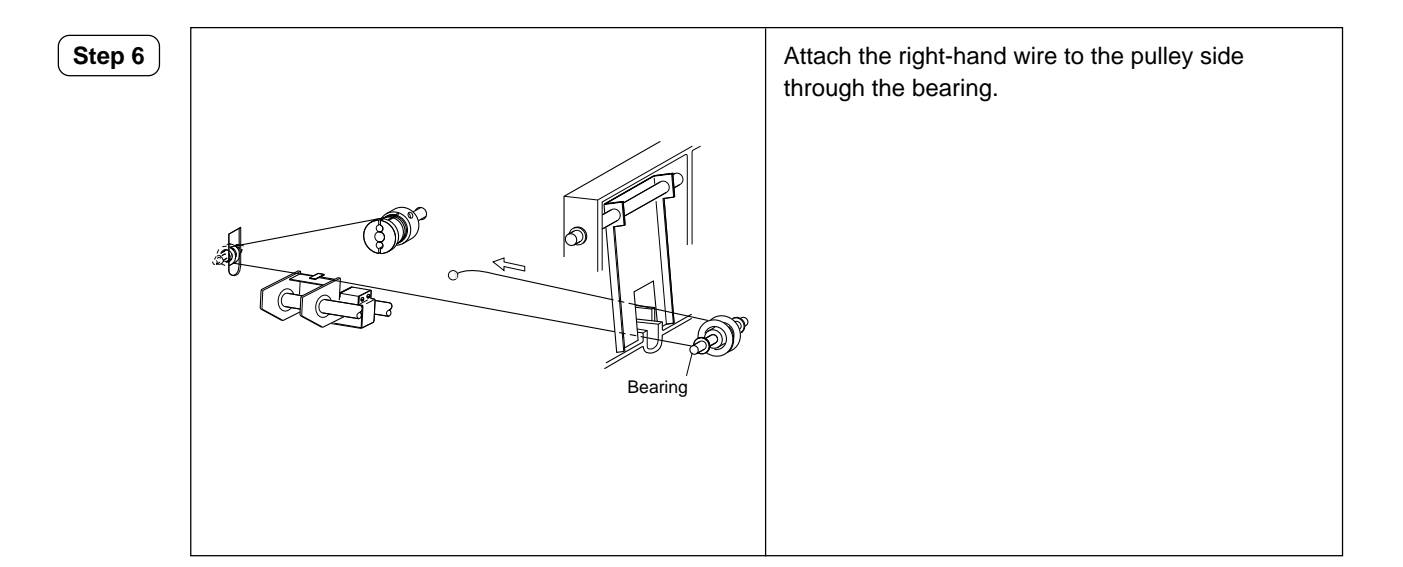

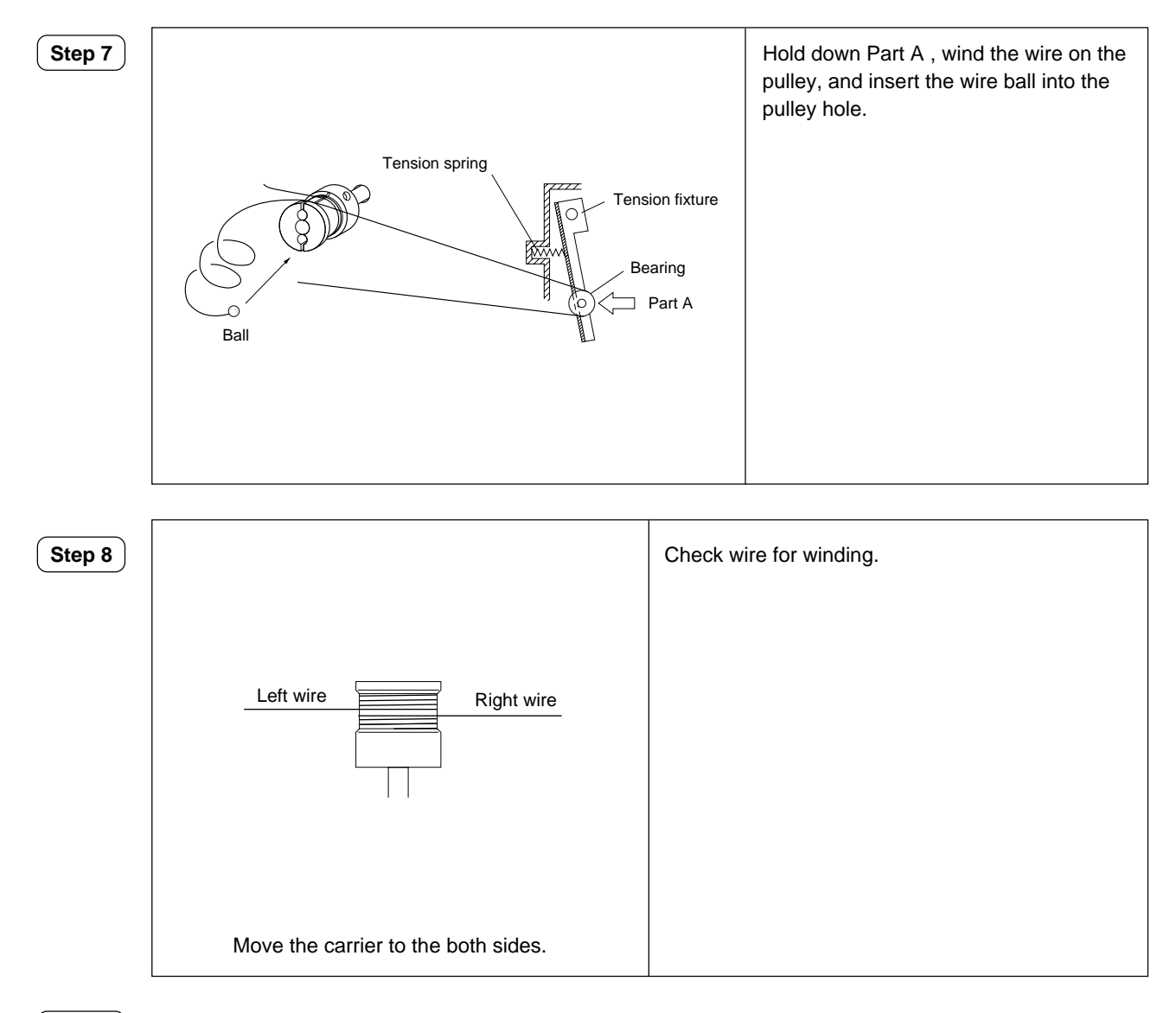

**Step 9** Reassemble by reversing steps ①, ② and ③.

#### 3.8.2 Replacement of PHC rope

#### ① Motor unit

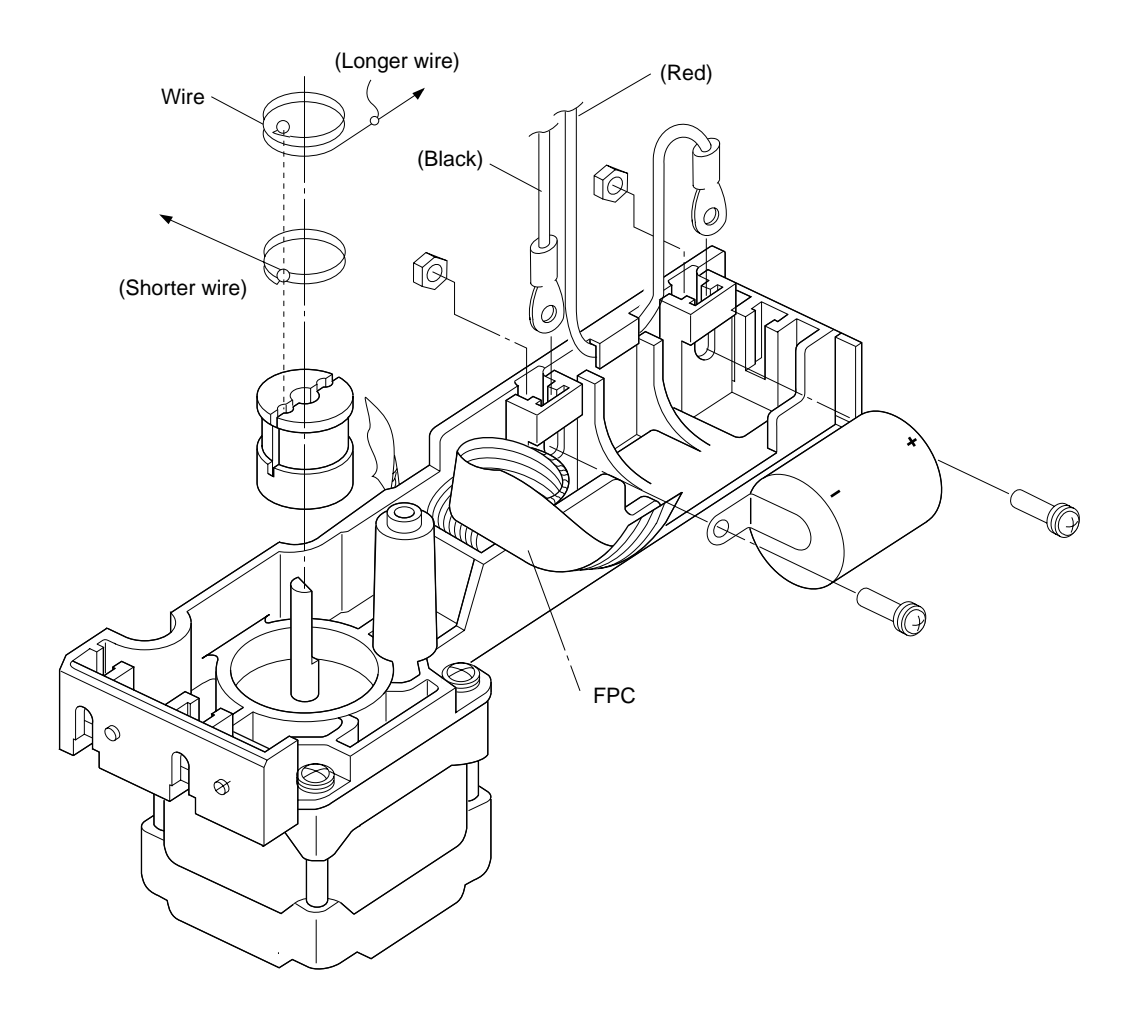

#### 2 Carrier unit

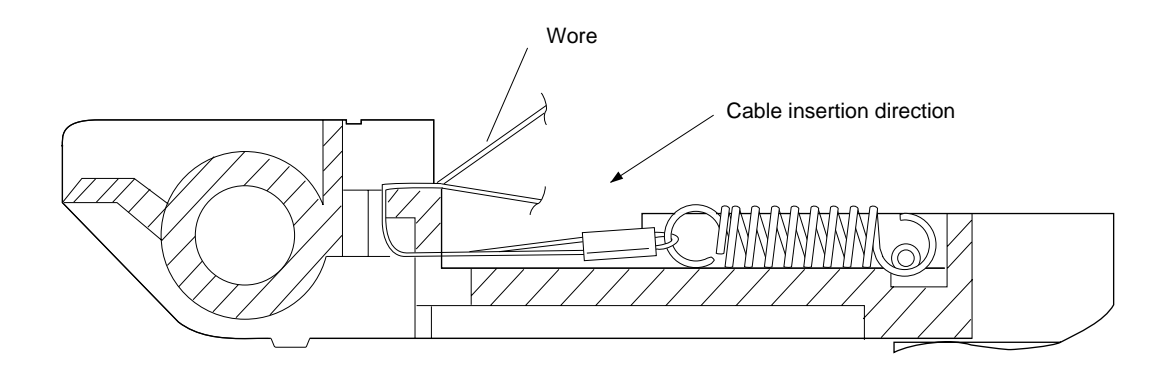

#### 3.9 Option unit mounting

- 3.9.1 Alarm/external control unit mounting
- (1) PHA

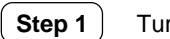

1) Turn off the power prior to work.

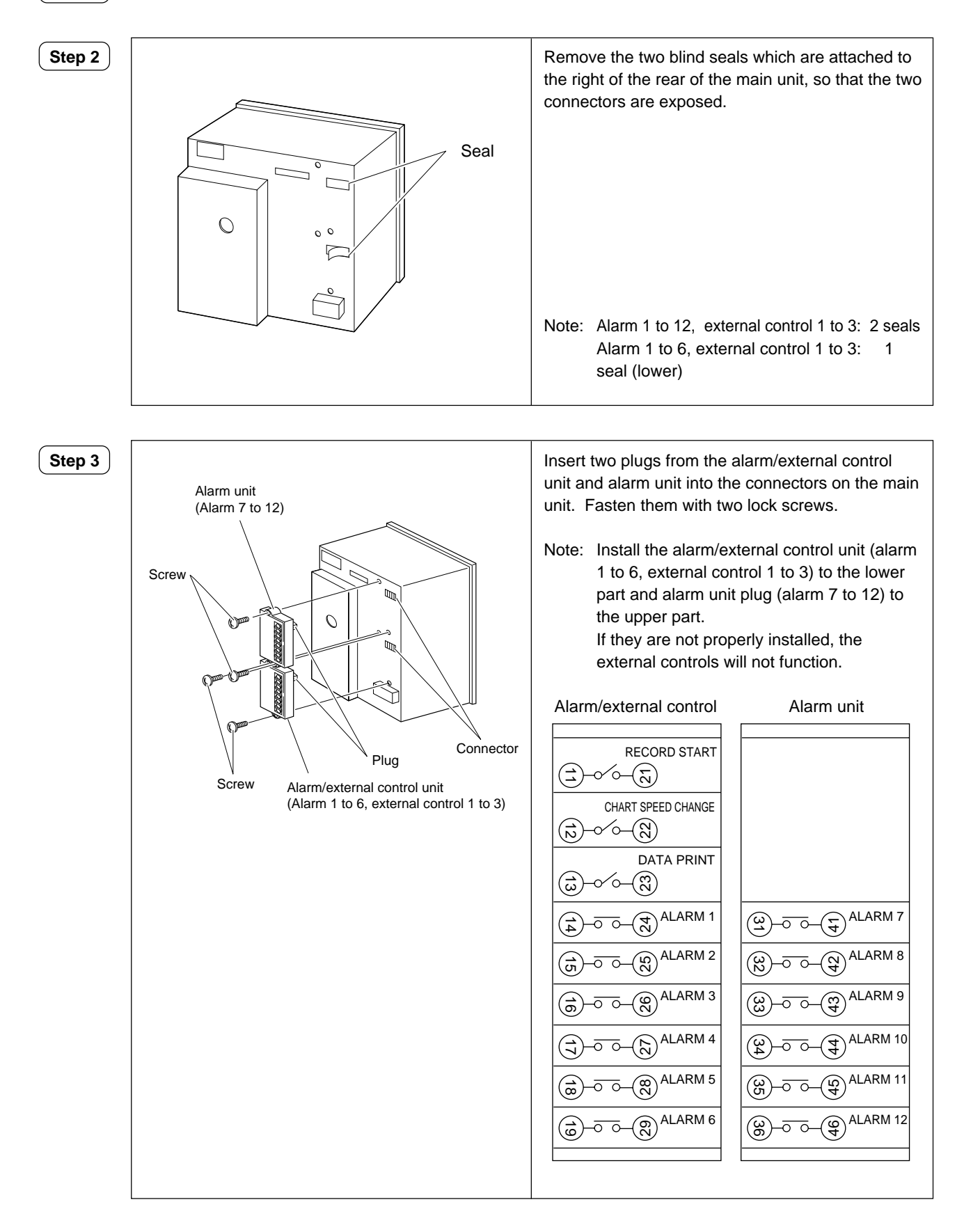

#### (2) PHC

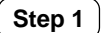

1) Turn off the power and proceed as follows.

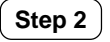

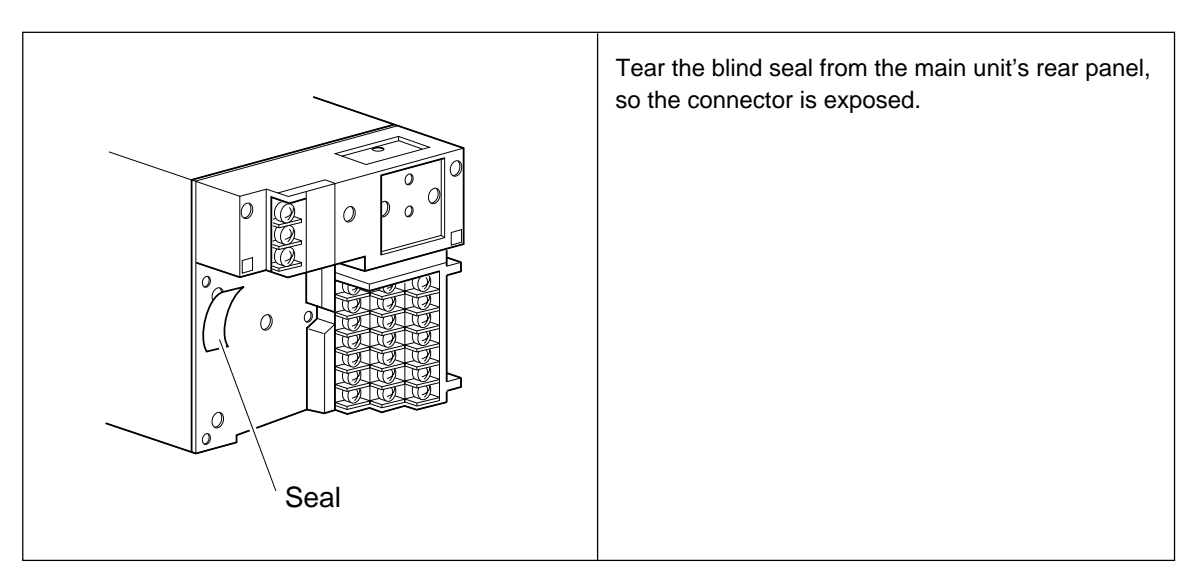

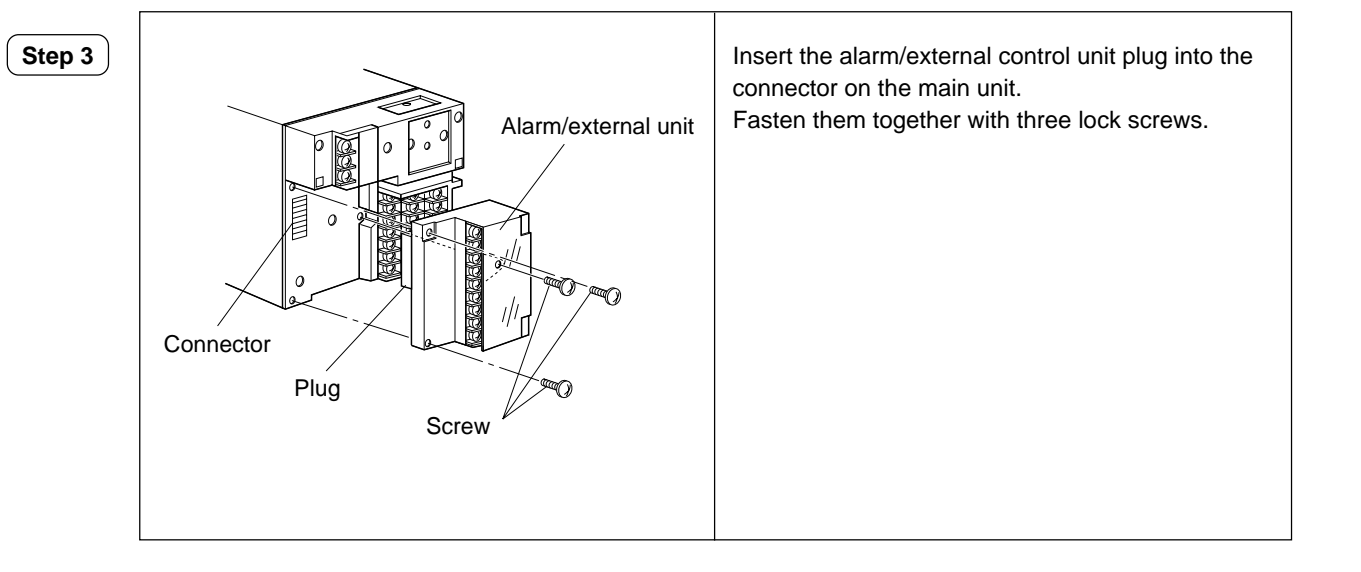

#### 3.9.2 RS485 transmission card mounting

#### (1) RHA

**Step 1** Turn off the power.

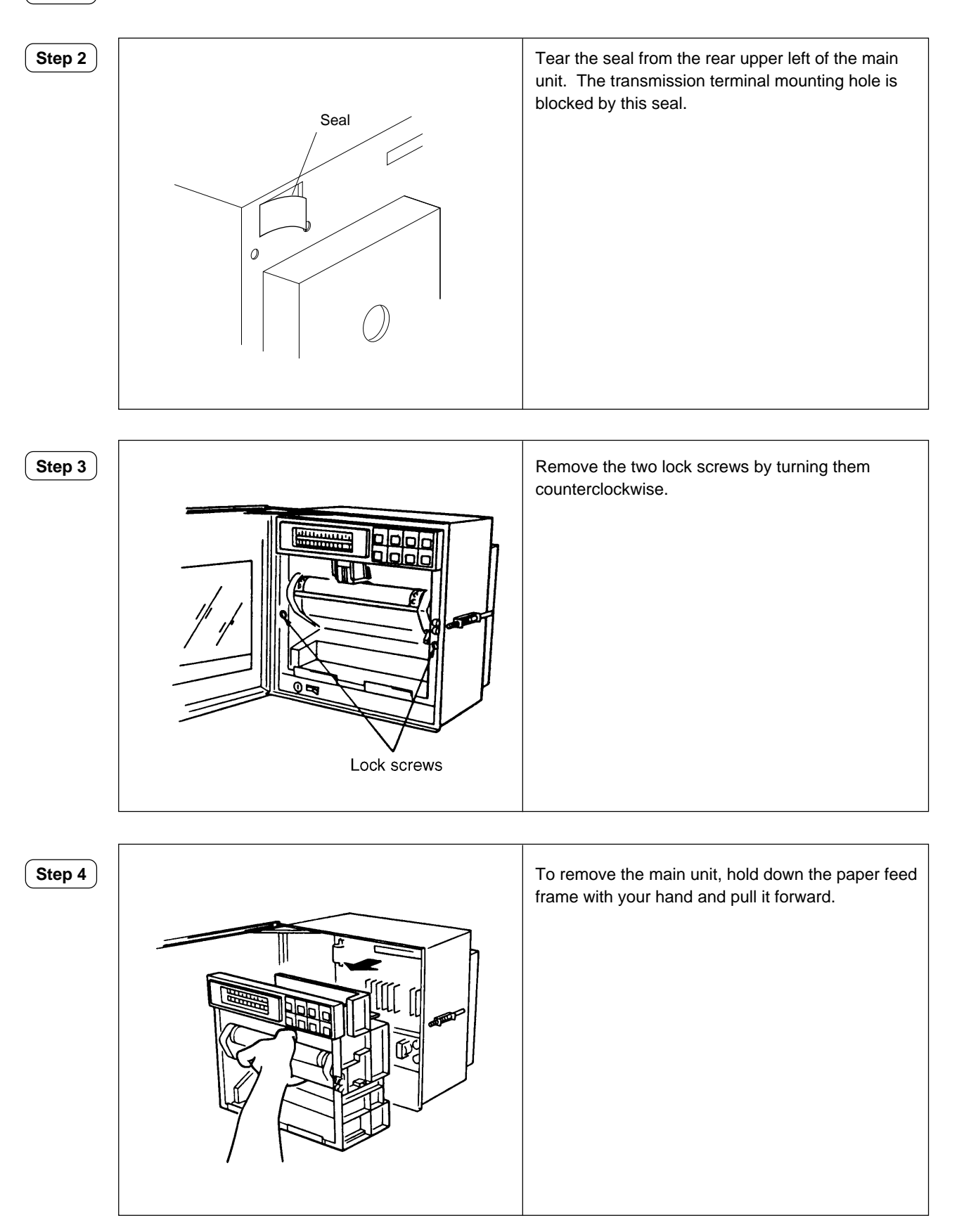

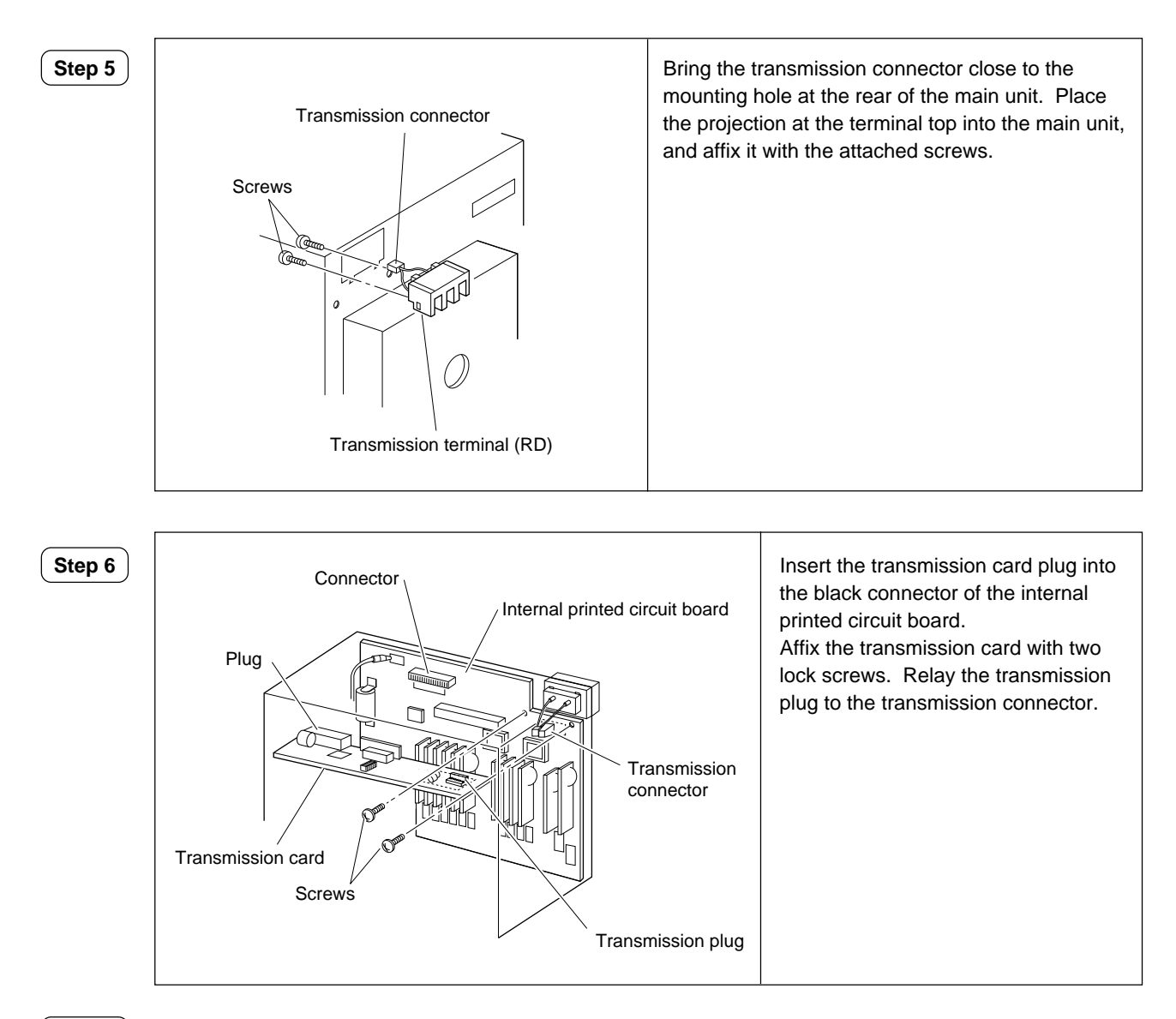

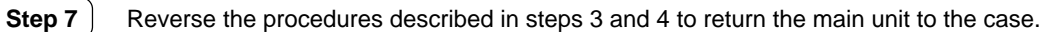

#### (2) PHC

To add the RS-485 transmission function, observe the mounting procedures of the RS-485 transmission card

**Step 1** Turn off the power.

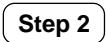

Open the front door to remove the main unit from the case as shown below.

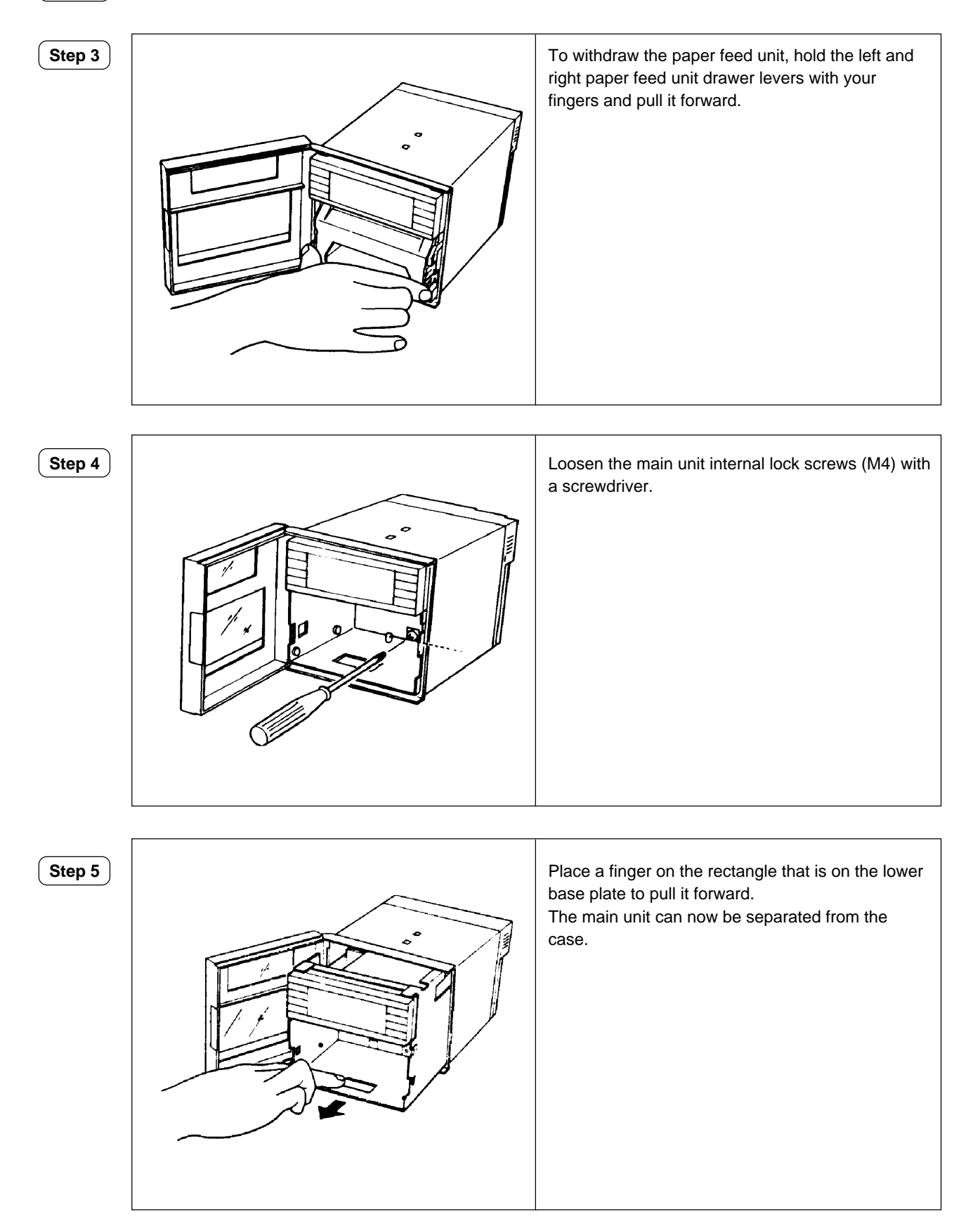

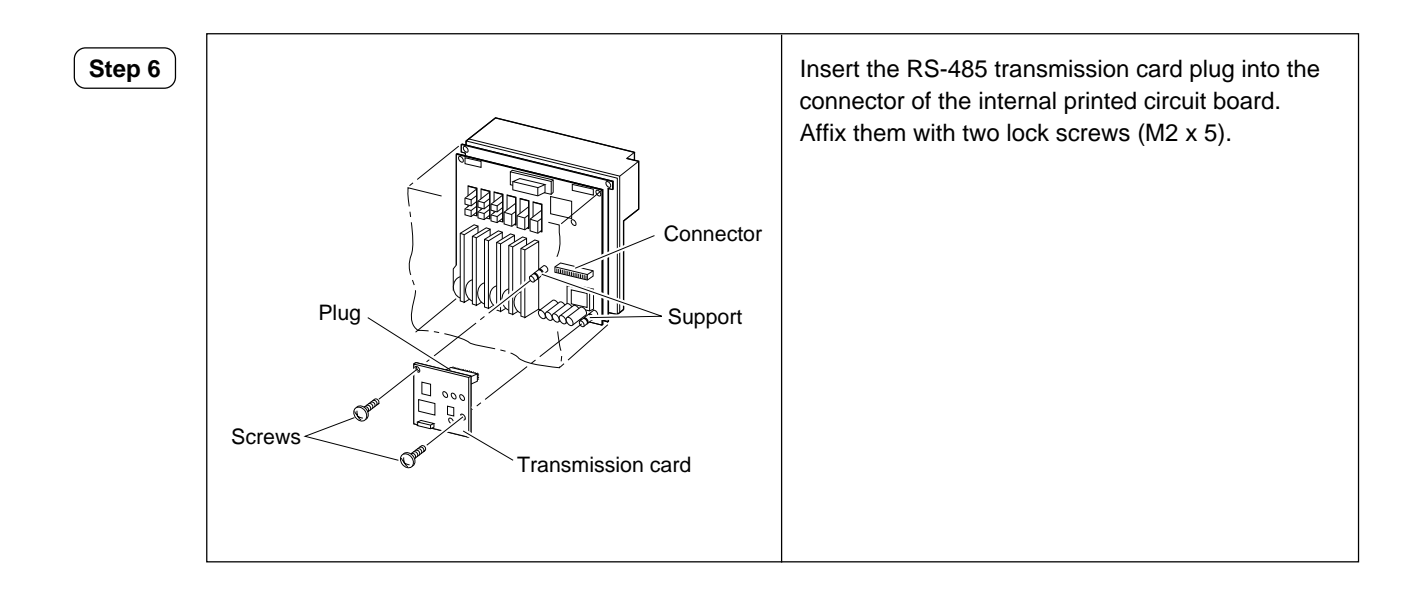

#### Step 7

After work has been completed, return the main unit to the case and affix with lock screws.Reinstall the paper feed unit.

#### 3.9.3 Fluorescent lamp unit mounting

#### (1) PHA

**Step 1** Turn off the power.

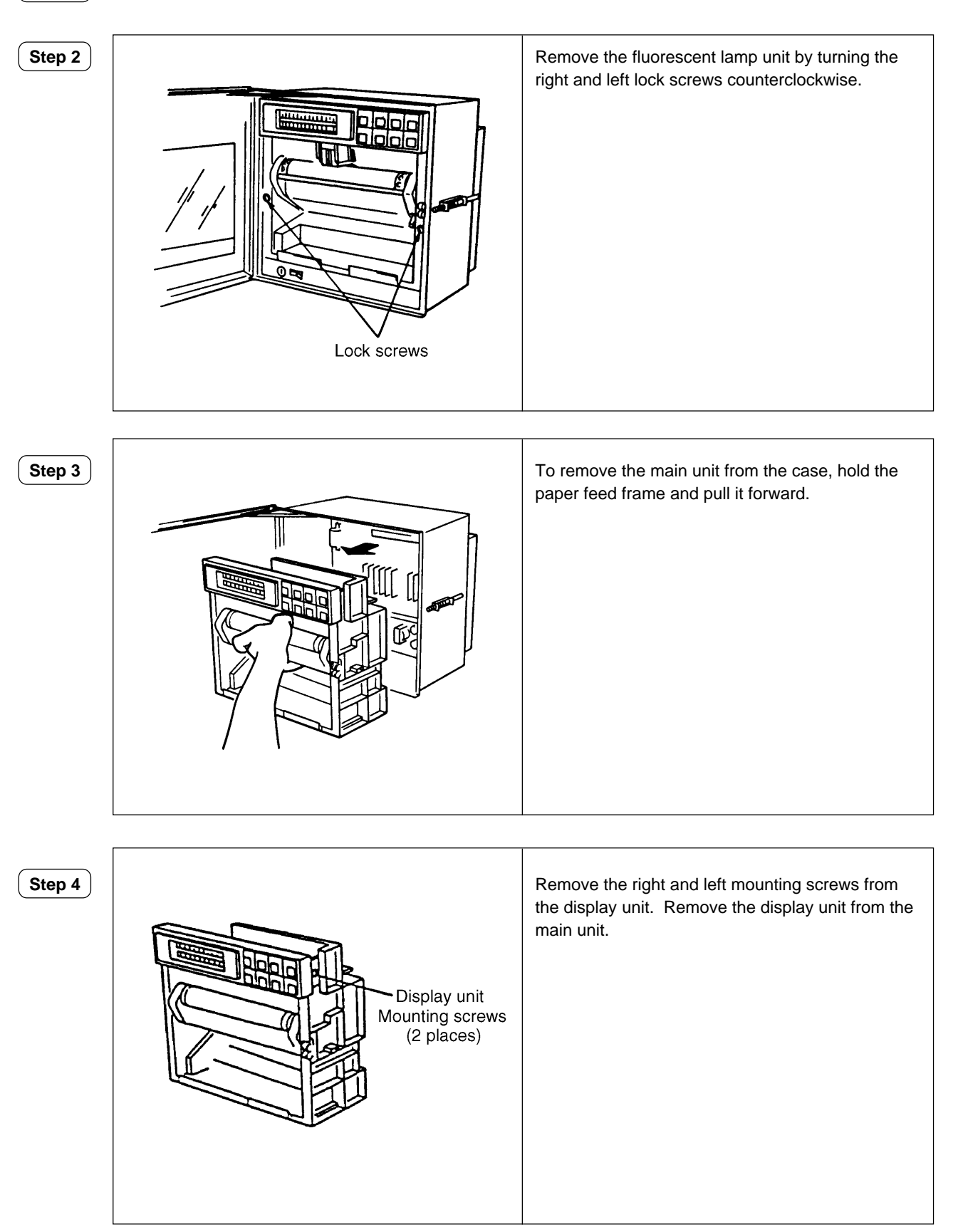

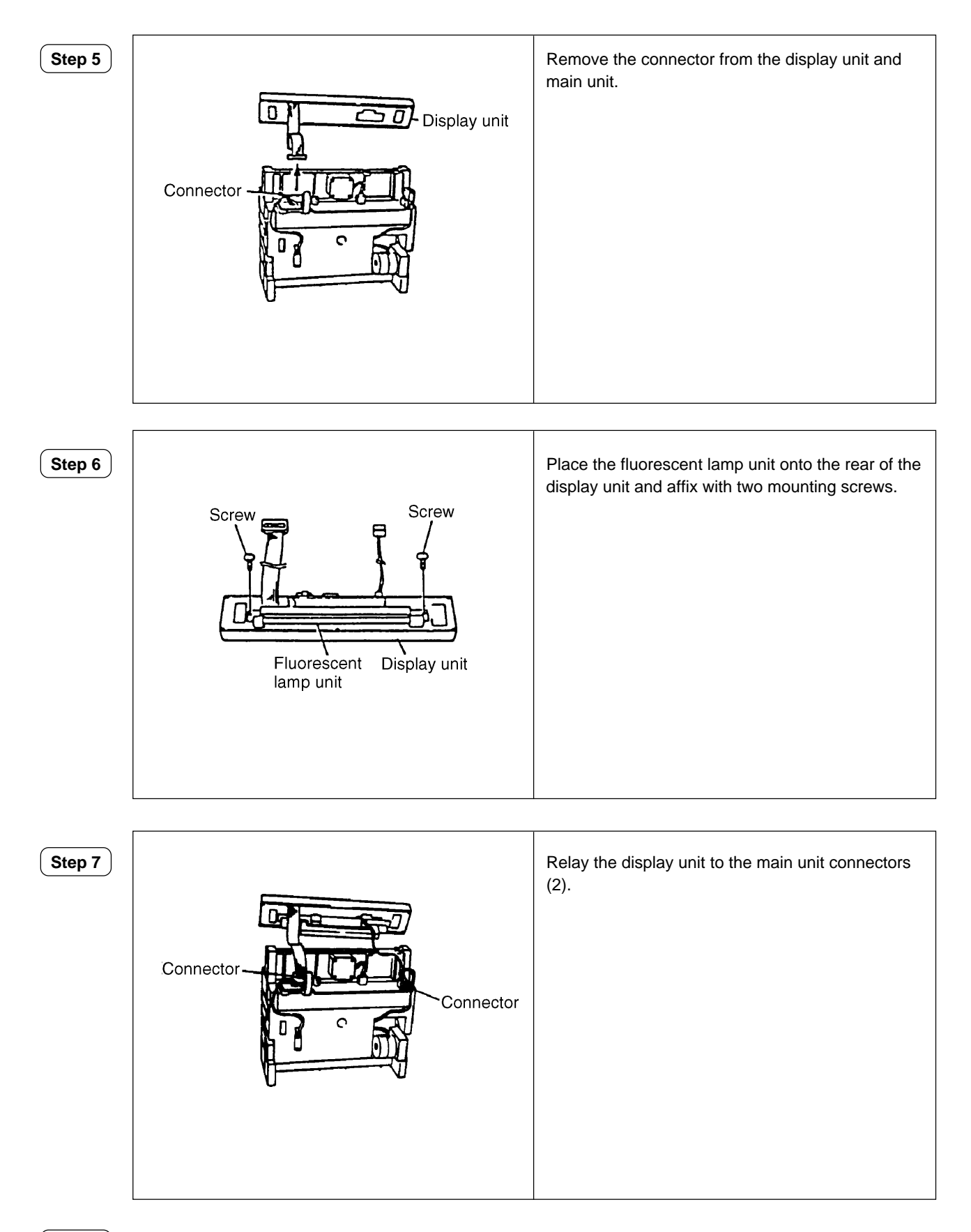

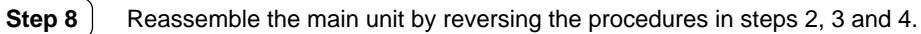

#### (2) PHC

**Step 1** Turn off the power.

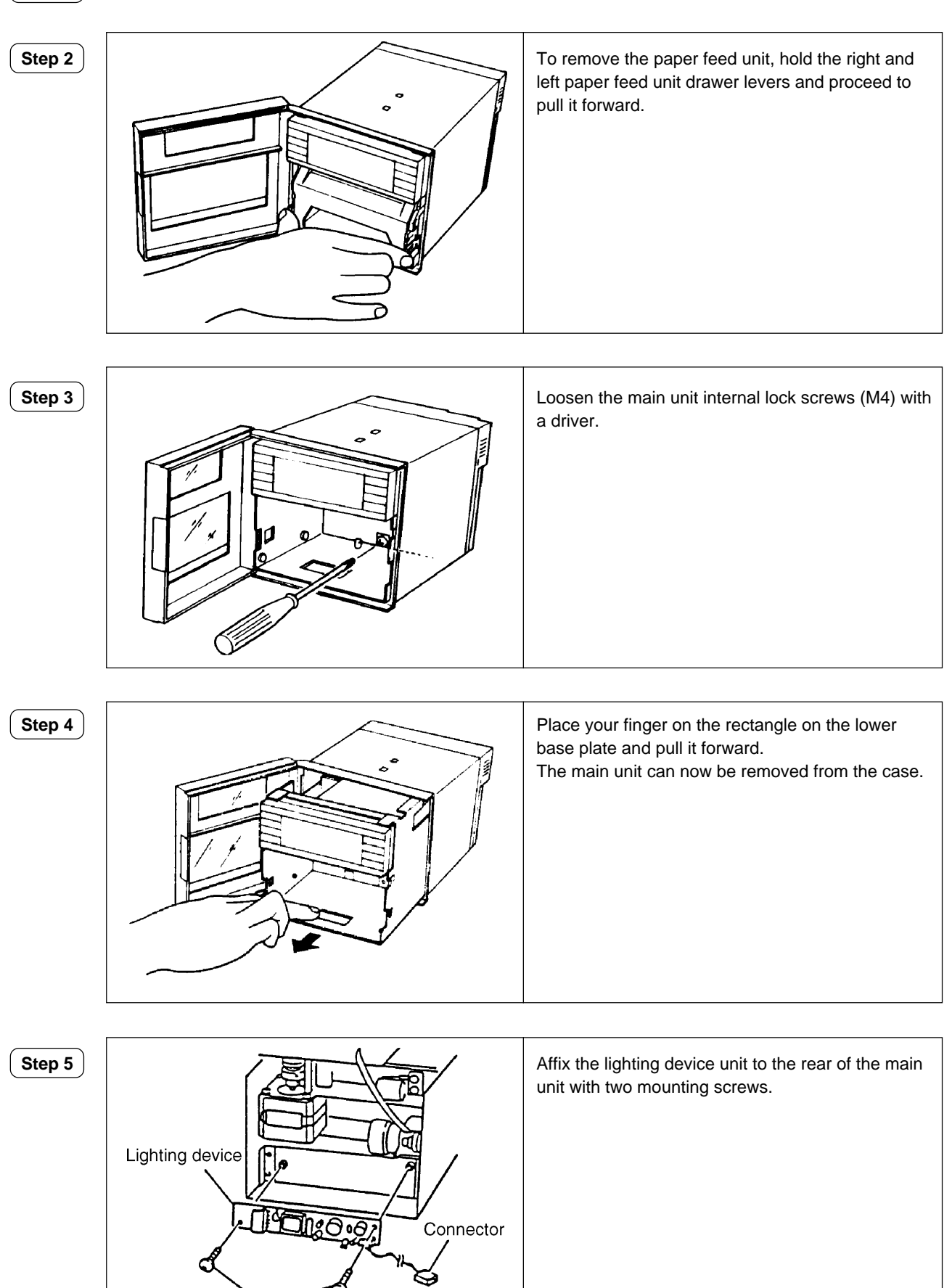

Screws

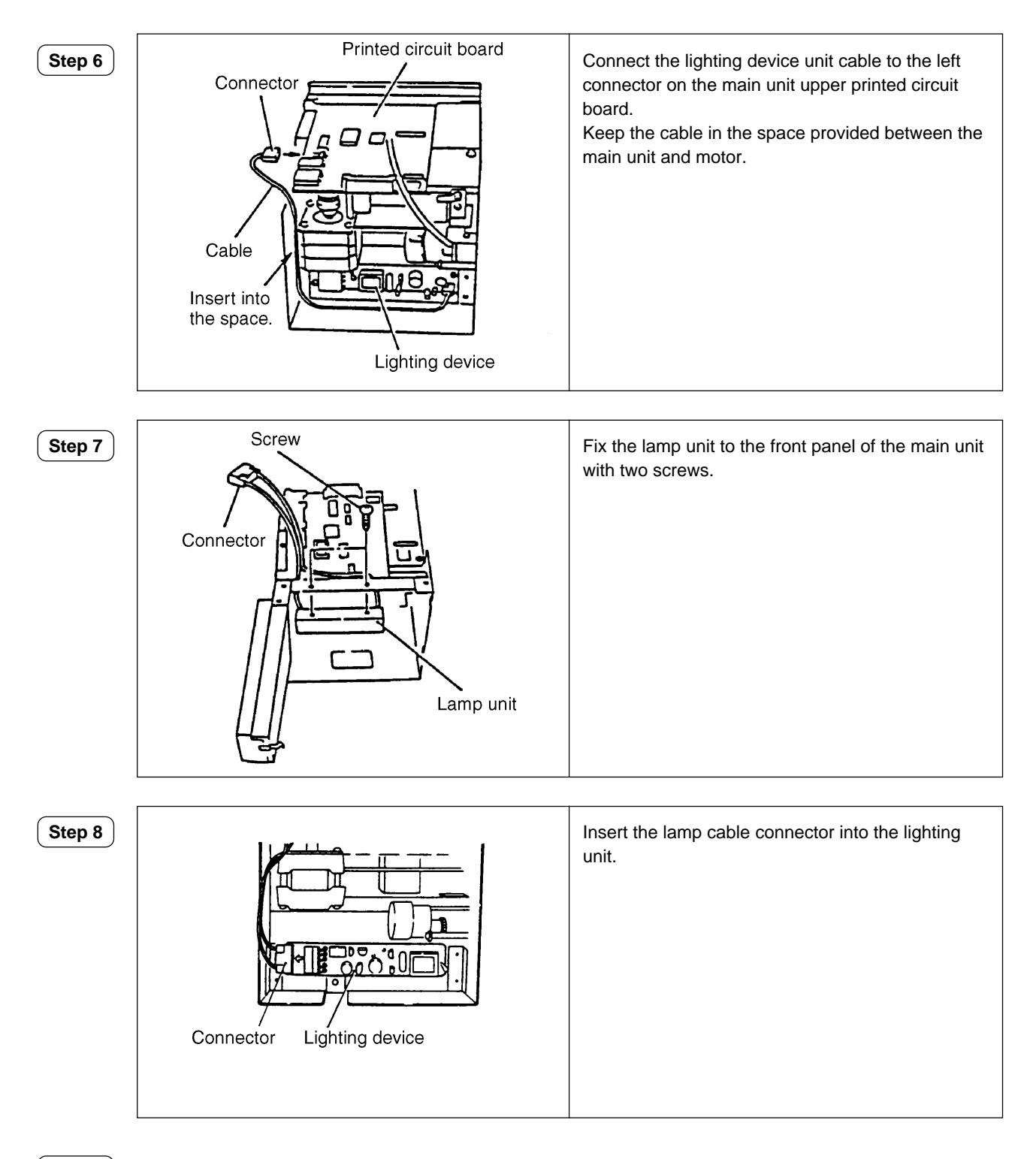

Step 9

Reassemble the main unit by reversing the procedures in steps 2, 3 and 4.

## 4. Method of initial start

If an error occurs in the recorder's internal memory when the battery is removed or when parts are faulty, the recorder cannot be started even if the power is turned on again.

The following steps should be observed to make an initial start:

- (1) Hold down the  $\fbox$  v keys simultaneously and turn on the power.
- (2) The internal memory data is completely initialized by the procedures above.
  - Clock resetting is required.
  - Head zero-span adjustment or backlash adjustment is required.
  - Set again since the input type or range setting values are initialized.

If the displayed characters are wrong, select the Japanese or English mode you, desire as described in II. 6.

## 5. Use of TEST channel

A TEST channel is provided for input calibration and testing at the factory.

#### 5.1 Shift to TEST channel

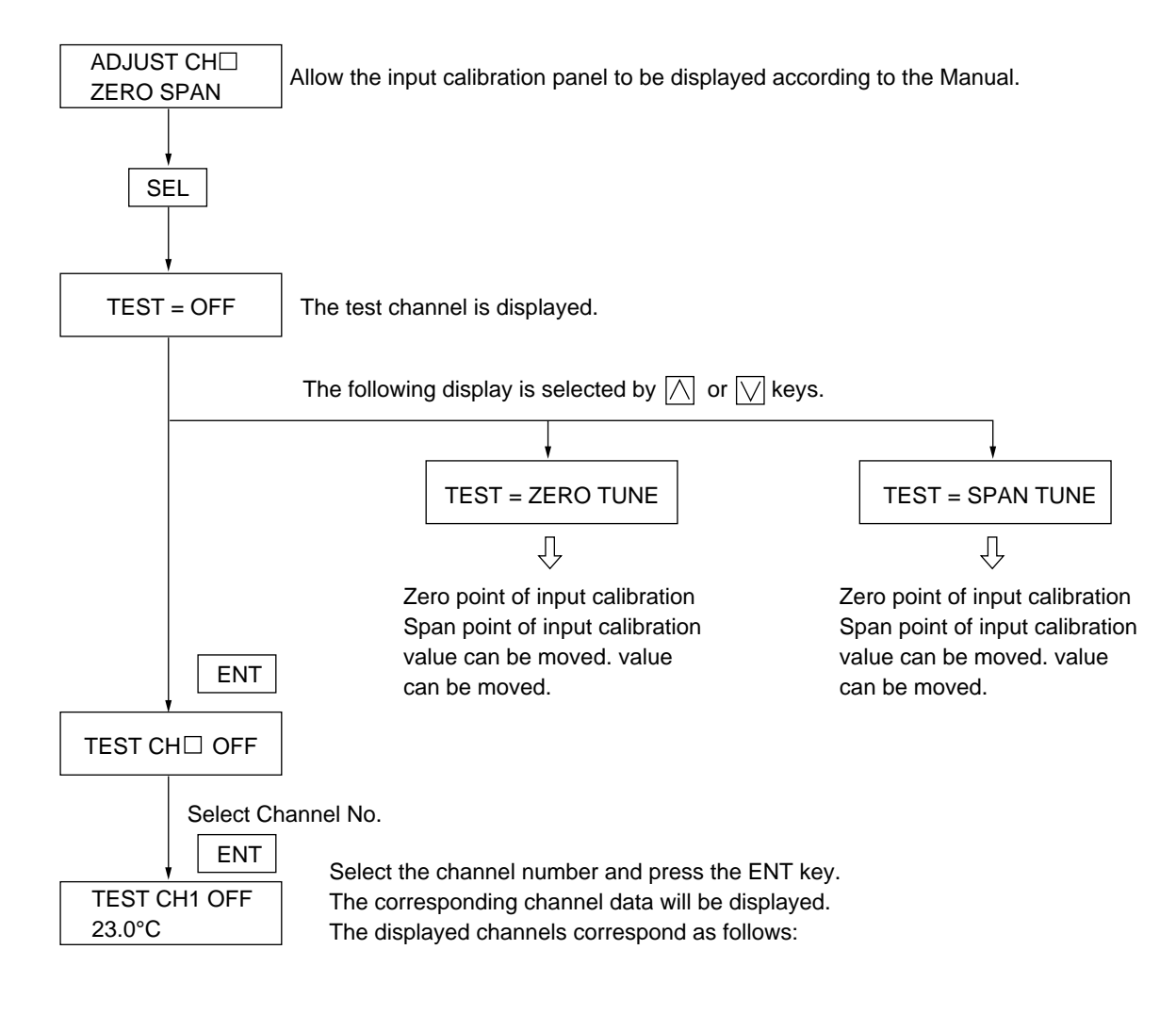

- PHA: CHI to CH12: CH1 to CH12 of the measured values CH13: Cold contact compensation temperature 1 (for CH1 to 3 compensation)
  - CH14: Cold contact compensation temperature 2 (for CH4 to 6 compensation) CH15: Cold contact compensation temperature 3 (for CH7 to 9 compensation) CH16: Cold contact compensation temperature 4 (for C10 to 12 compensation)
- PHC: CH1 to CH6: CH1 to CH6 of the measured values CH7: Cold contact compensation temperature 1 (for CH1 to 3 compensation) CH8: Cold contact compensation temperature 2 (for CH4 to 6 compensation)

#### 5.2 Zero/span fine adjustment of measured value

| TEST =                                                                                                    | = OFF                                                               | Fine adjustment of measured | l value. |                                                                  |                  |                                        |
|----------------------------------------------------------------------------------------------------|---------------------------------------------------------------------|-----------------------------|----------|------------------------------------------------------------------|------------------|----------------------------------------|
|                                                                                                    | Press 🔿 💟 keys to display zero point or span point fine adjustment. |                             |          |                                                                  |                  |                                        |
|                                                                                                    | (Zero po                                                            | int adjustment)             |          |                                                                  | (Span point a    | adjustment)                            |
| TEST = Z                                                                                                    | ERO TUNE                                                            |                             |          | TEST = SF                                                        | PAN TUNE         |                                        |
|                                                                                                    | Press th                                                            | e ENT key.                  |          |                                                                  | Press the E      | NT key.                                |
| TEST Ch                                                                                                    | ZERO TI                                                             | JNE                         |          | TEST Ch                                                          | SPAN TUNE        |                                        |
|                                                                                                    | Press th<br>to set ca                                               | e                           |          |                                                                  | Press the 🔀      | .] or [∕∕] key<br>tion object channel. |
|                                                                                                    | Press th                                                            | e ENT key.                  |          |                                                                  | Press the E      | NT key.                                |
| TEST Ch                                                                                                    |                                                                     | JNE                         |          | TEST Ch                                                          | SPAN TUNE        |                                        |
| <zero< td=""><td>point fine a</td><td>djustment&gt;</td><td></td><td><span< td=""><td>point fine adjus</td><td>tment&gt;</td></span<></td></zero<> | point fine a                                                        | djustment>                  |          | <span< td=""><td>point fine adjus</td><td>tment&gt;</td></span<> | point fine adjus | tment>                                 |
| ent input value corresponding to the input type The current input value corresponding to the input type                                            |                                                                     |                             |          |                                                                  |                  |                                        |

The current input value corresponding to the input type and unit setting for each channel is displayed. Add the specified span point fine adjustment input. (For input value, see Table on next page.)

Adjust if the displayed values deviate from the specified values.

Press  $\land$  key to increase the displayed value.

Press the  $\boxed{\vee}$  key to decrease the displayed value.

The current input value corresponding to the input type and unit setting for each channel is displayed. Add the specified span point fine adjustment input. (For input value, see Table on next page.)

Adjust if the displayed values deviate from the specified values.

Press the  $\land$  key to increase the displayed value.

Press the  $\boxed{\vee}$  key to decrease the displayed value.

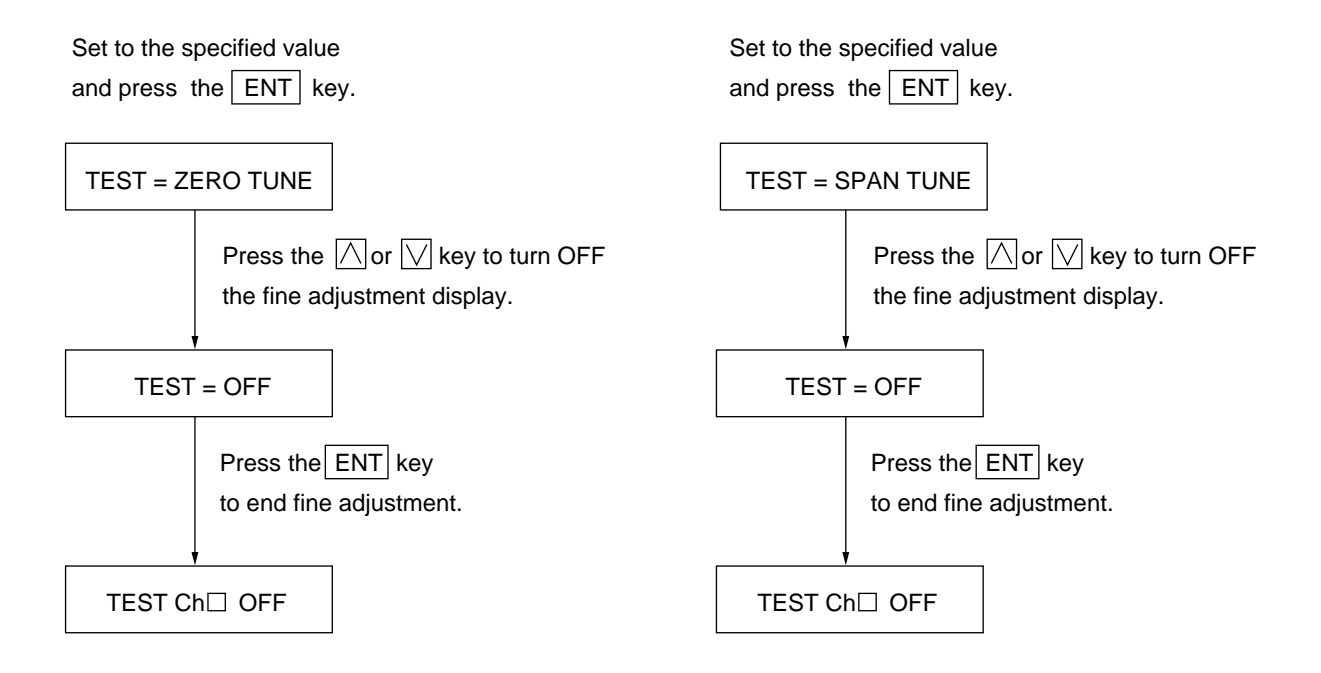

#### Input values for zero/span fine adjustment of measured values

| Type of input           |                                                                                                    | Zero fine a               | adjustment | Span fine adjustment |               |
|-------------------------|----------------------------------------------------------------------------------------------------|---------------------------|------------|----------------------|---------------|
|                         |                                                                                                    | Input value Display value |            | Input value          | Display value |
|                         | 50V                                                                                                    | 0V                        | 0.00V      | 50V                  | 50.00V        |
|                         | 5V                                                                                                    | 0V                        | 0.000V     | 5V                   | 5.000V        |
| DC voltage              | 500mV                                                                                                    | 0mV                       | 0.0mV      | 500mV                | 500.0mV       |
|                         | 50mV                                                                                                    | 0mV                       | 0.00mV     | 50mV                 | 50.00mV       |
| The way a second should | Pt                                                                                                    | 100Ω                      | 0.0°C      | 313.59Ω              | 600.0°C       |
|                         | JPt                                                                                                    | 100Ω                      | 0.0°C      | 317.28Ω              | 600.0°C       |
|                         | к                                                                                                    | 0mV                       | 0.0°C      | 54.807mV             | 1370.0°C      |
| Thermocouple            | The input type is also available for types other than K. Select the span point input value according to the corresponding thermocouple type. |                           |            |                      |               |

The terminal temperature should be measured during cold junction compensation fine adjustment. Zero point should be compensated for by the measured temperature.

## 6. Internal data setting

#### 6.1 Shift to absolute address mode

| ADJUST CH⊡<br>ZERO SPAN            | (1) | Allow input calibration panel to be displayed according to Manual, Chap. 9.                                                                         |
|------------------------------------|-----|----------------------------------------------------------------------------------------------------|
| ADJUST CH0<br>ZERO SPAN            | (2) | Press the $\bigtriangledown$ key to set to CH 0.                                                                                                    |
| RAM READ/WRITE<br>ADDR. 0 DATA. 80 | (3) | Press FEED, $\land$ v at the same time to select the absolute address mode so the write/read process is carried out in or from the internal memory. |
|                                    |     |                                                                                                    |

# (4) After the absolute address action is completed, press the DISPLAY key to return to the initial state.

#### 6.2 Selection of Japanese/English mode

(1) Select the absolute address mode and set the contents of the address to 8.

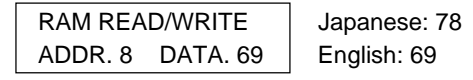

(2) Turn off the power once. Hold down the v, keys simultaneously and turn on the power. (initial start) Since making an initial start initializes all parameters, resetting is required.

## 7. Selection of PHC power switch

(1) Power supply voltage changeover switch setting The switch is located beneath the nameplate (shown in part A) of the PHC rear panel. It is set as below:

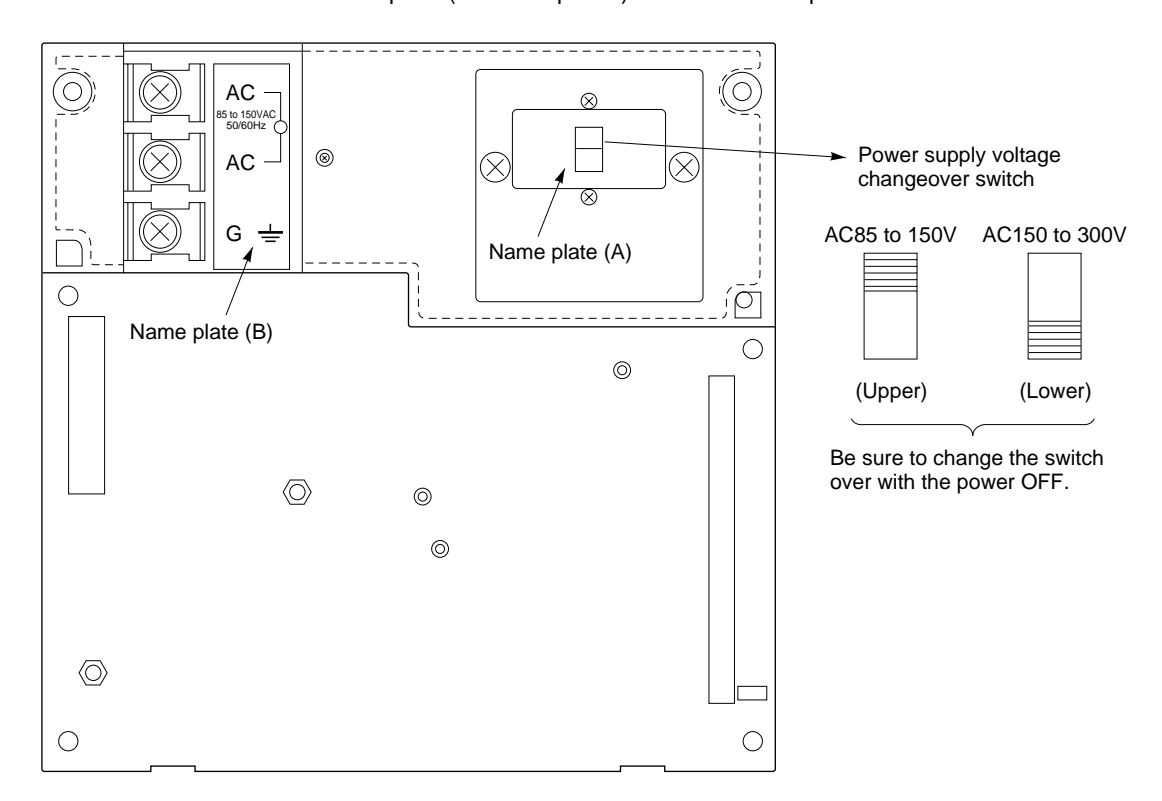

(2) Nameplate attachment

After the power supply voltage has been changed, be sure to change the voltage in the nameplate. (Power in excess of the specified value will destroy the instrument.)

① Specification nameplate .... Nameplates as shown below are attached to the upper and internal parts of the main case.

Rewrite the power supply specification.

② Power supply nameplate ... Attach the following nameplates to Part (A) and Part (B) shown above.

|                                    | <b>FUJ1</b><br>Eletric                                          |
|------------------------------------|-----------------------------------------------------------------|
| Type<br>Source<br>Ser. No.<br>Mid. | PHCG2221-NAOYY<br>85 to 132V AC 50/60Hz<br>NID1234T O/A<br>9102 |
|                                    | Fuji Electric Co. Ltd. Japan                                    |

| AC85 to 1500  | TK7E2256P1 | ۱ |
|---------------|------------|---|
| AC150 to 3000 | TK7E2256P2 | ſ |

A and B nameplates - 1 set